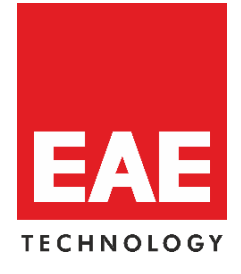

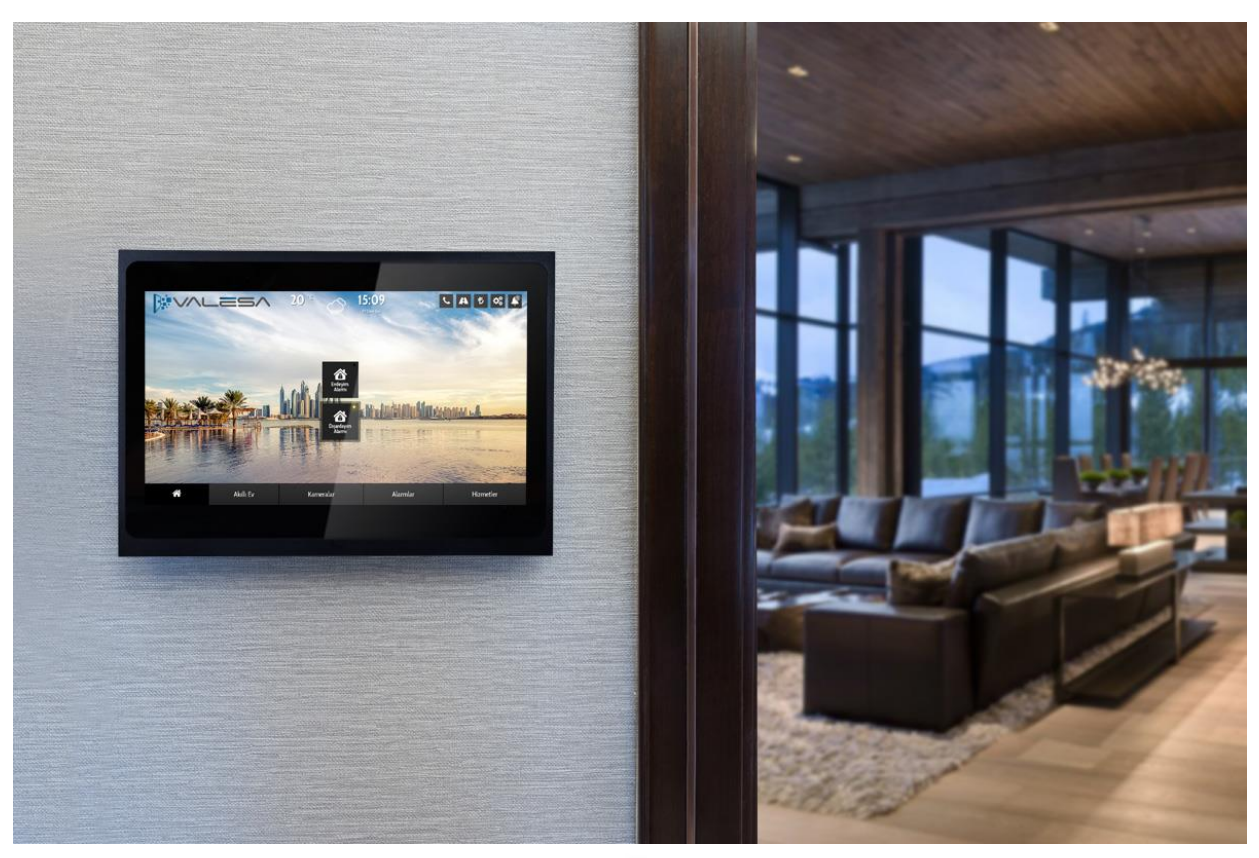

# V/LES/

## **Configuration Manual**

© 2018 EAE Technology. All Rights Reserved.

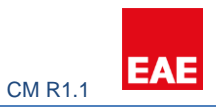

### Contents

| 1. Introduction                                         | 3 |
|---------------------------------------------------------|---|
| 1.1 About EAE Technology                                | 3 |
| 1.2 About Valesa Touch Panel                            | 3 |
| 3. Smarthome Configuration Software                     | 4 |
| 3.1 Site Management & Security & Concierge              | 6 |
| 3.2 Cameras                                             | 6 |
| 3.3 Block                                               | 6 |
| 3.4 Apartment                                           | 7 |
| 3.3.1 Safety                                            | 8 |
| 3.3.2 Alarm                                             | 8 |
| 3.3.3 Logic1                                            | 0 |
| 3.4 Rooms1                                              | 0 |
| 3.4.1 Lighting1                                         | 1 |
| 3.4.2 Blind1                                            | 3 |
| 3.4.3 Conditioning1                                     | 4 |
| 3.4.4 General Control1                                  | 5 |
| 3.5 Intercom1                                           | 5 |
| 5. Importing project into Touch Panel1                  | 6 |
| 5.1 Remote project import to Valesa1                    | 6 |
| 5.2 Local project import to Valesa1                     | 7 |
| 6. Example project1                                     | 9 |
| 6.1 Overview of the project1                            | 9 |
| 6.2 Creating the Project2                               | 1 |
| 6.3 Configuring 3 <sup>rd</sup> party devices2          | 2 |
| 6.4 Configuring SIP Server2                             | 3 |
| 6.5 Configuring Valesa Settings2                        | 3 |
| 6.6 Connecting 3 <sup>rd</sup> party devices to Valesa2 | 4 |
| 6.6.1 Site Management2                                  | 4 |
| 6.6.2 Cameras2                                          | 5 |
| 6.6.3 Concierge2                                        | 5 |
| 6.6.4 Security2                                         | 6 |
| 6.6.5 Intercom2                                         | 6 |
| 6.7 Configuring Apartment Type2                         | 7 |
| 6.7.1 Safety2                                           | 7 |

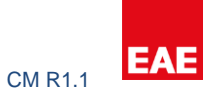

| 6.7.2 Alarms2          | 27 |
|------------------------|----|
| 6.7.3 Logic3           | 30 |
| 6.8 Creating Rooms3    | 31 |
| 6.8.1 Lighting3        | 31 |
| 6.8.2 Blind3           | 33 |
| 6.8.3 Conditioning3    | 34 |
| 6.8.4 General Control3 | 34 |
| 7.0 Summary3           | 35 |

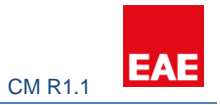

#### **PREFACE**

This is the configuration guide for Valesa Touch Panel. The information in this document may be modified without notice and EAE Technology Co. assumes no commitments.

© 2018 EAE Technology. All Rights Reserved.

Valesa Touch Panel, Valesa logo, software graphics, button icons are trade products and commercial offerings of EAE Technology Co.

Any other trademarks in this guide belong to their respective owners.

#### 1. Introduction

EAE Group which has distributors and authorized dealers in 95 countries is a leading manufacturer of electrical products in Turkey with more than 2.500 employees worldwide. EAE Technologies is established as a member of EAE Group to create and provide pioneering hardware and software products and complete system solutions for building automation and management. Our vision is to transform the current building automation industry via cutting-edge user interface design and powerful backend algorithms.

#### 1.1 About EAE Technology

We believe that creating energy efficient buildings having comfortable atmosphere must be much simpler and affordable than traditional solutions. We will always provide expandable and interoperable solutions, fully customizable to customer's real needs and wants, avoiding proprietary, disconnected and closed system solutions.

As EAE Technology, we develop value added solutions for international markets in our R&D center. We continue to develop innovative products in smart home and buildings industry, and deliver all our products in accordance with international, open standards such as KNX, DALI, TCP/IP and WiFi.

To this end, we are proud to introduce building management system, Hyperion visualization & control software and our basic line of KNX & DALI devices to the World, bringing technology of the future to the building infrastructure, software and field equipment.

#### 1.2 About Valesa Touch Panel

Valesa Touch Panel is a product in EAE Technology product range with the purpose of monitoring and controlling various smart home applications. Some features include communicating with Intercom, cameras and concierge services. Valesa Touch Panel has an 11.6" Full HD LG touch screen. Elegant design with a thickness of only 10mm, Valesa offers total of 8 isolated binary inputs and 6 (220V 5A) outputs. <u>Note that</u> there are two versions of

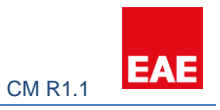

Valesa, with or without relay outputs. For more information please contact us: www.eaetechnology.com.

#### 3. Smarthome Configuration Software

Open "Smarthome Configuration" windows application. Create a new project. Apply the steps described below one by one and avoid skipping any step.

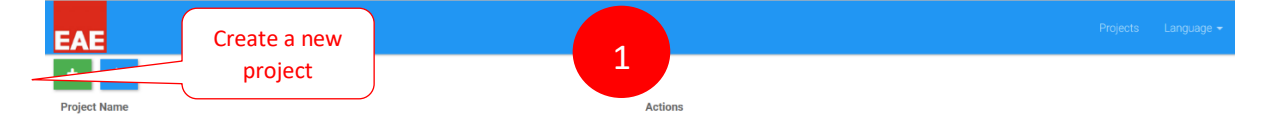

Click Settings tab and follow the steps below.

| roject Details  |                              |                       |
|-----------------|------------------------------|-----------------------|
| > Sakir         |                              |                       |
| +               |                              | 2                     |
| lenu            | Settings                     | Sip server ip address |
| Site Management | SIP Site Server DNS Language |                       |
| Cameras         | IP Address                   | IP Address            |
| L Concierge     | Password                     | Password              |
| 1 Security      |                              |                       |
| A Block         |                              | 1234                  |
| Intercom        |                              |                       |
| Settings        |                              |                       |

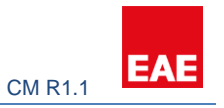

|                                          | 3                                                                                                    |                                                                                                    |
|------------------------------------------|----------------------------------------------------------------------------------------------------|----------------------------------------------------------------------------------------------------|
|                                          |                                                                                                    | _                                                                                                    |
| Settings                                 | Site server ip address                                                                                                    |                                                                                                    |
| SIP Site Server Site Server DNS Language |                                                                                                    |                                                                                                    |
| Ip Address                               | Ip Address                                                                                                    |                                                                                                    |
| URL                                      | URL                                                                                                    |                                                                                                    |
|                                          |                                                                                                    |                                                                                                    |
|                                          | https://eael                                                                                                    | echnology.com                                                                                                    |
|                                          |                                                                                                    |                                                                                                    |
|                                          | This address is only for testing.<br>When you have a project later on<br>you should have domain address<br>especially for this project. |                                                                                                    |
|                                          | Settings<br>SIP Site Server Site Server DNS Language<br>Ip Address<br>URL                                                               | Settings<br>SIP Site Server DNS Language<br>Ip Address<br>URL<br>URL<br>URL<br>This address is only for testing.<br>When you have a project later on<br>you should have domain address<br>sepecially for this project |

| EAE             |                                          |                |
|-----------------|------------------------------------------|----------------|
| Project Details |                                          |                |
| > Sakir         |                                          |                |
| •               |                                          |                |
| Menu            | Settings                                 |                |
| Site Management | SIP Site Server Site Server DNS Language |                |
| Cameras         | Method                                   | O DHCP  Static |
| L Concierge     |                                          |                |
| L Security      |                                          |                |
| A Block         |                                          |                |
| Intercom        |                                          |                |
| Settings        |                                          |                |
|                 |                                          |                |

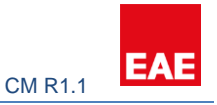

#### 3.1 Site Management & Security & Concierge

Site managers, security personnel and people responsible for concierge services are given a software to communicate with residents through touch panels. This software has its own SIP ID and is used to send/receive messages to/from residents. In addition, calls can be made to these services with this software. For the concierge section, any service box you check in the configuration section will make it available on the screen. Other parts of configuration are the same for all three.

| EAE                   |              |                                       |
|-----------------------|--------------|---------------------------------------|
| -1+2 flat<br>1+3 flat |              | Username of the site manager          |
| Menu                  | New          | Site Managers                         |
| Site Management       | Name Surname | Name Surname                          |
| Cameras               | Username     | Username Password of the site manager |
| L Concierge           | Password     | • •••••                               |
| L Security            | SIP No       | Minimum 100 - Maximum 99999           |
| A Block               |              |                                       |
| Intercom              |              | Enter the SIP ID of                   |
| Settings              |              | Site Hidrager                         |

#### 3.2 Cameras

You can add cameras to the touch panel either through an NVR device or directly from the network. To find out rtsp url of cameras on an NVR, refer to NVR documentation. Also, different camera brands may have different rtsp URL structures. Cameras to be added to the touch panel need <u>rtsp</u> <u>stream capability with h264 codec</u>. You may need to configure the cameras to enable these features.

| Menu            | New         |                     | Cameras                                 |
|-----------------|-------------|---------------------|-----------------------------------------|
| Site Management | Name        | Name                | No record created                       |
| Cameras         | RTSP URL    | rtsp://192.168.1.11 | _                                       |
| L Concierge     | RTSP URL of |                     | l i i i i i i i i i i i i i i i i i i i |
| L Security      | the camera  |                     |                                         |
| A Block         |             |                     |                                         |
| Intercom        |             |                     |                                         |
| Settings        |             |                     |                                         |

## 3.3 Block

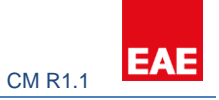

Click on the Block tab and create Block for the project. More information about <u>Blocks</u> at section 1.5.

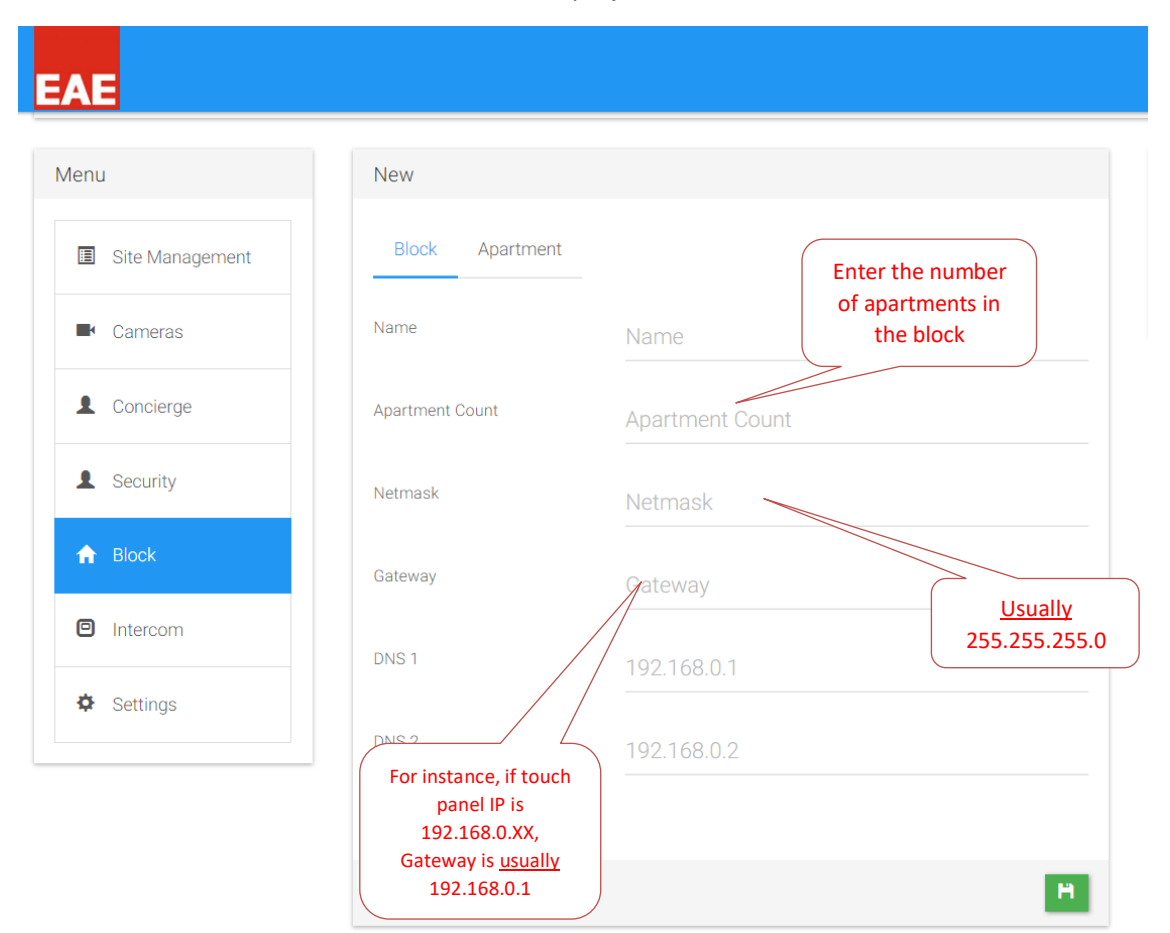

#### 3.4 Apartment

To add apartments into the blocks <u>apartment types</u> should be defined.

| EAE                                   |                                                        | Example:<br>1+1 . 1+3       |                     |
|---------------------------------------|--------------------------------------------------------|-----------------------------|---------------------|
| Project Details C<br>b<br>Valesa doma | lick on the add<br>outton and create<br>partment types | etc.                        |                     |
|                                       |                                                        |                             |                     |
| Menu                                  | New                                                    |                             | Site Managers       |
| I Site Management                     | Name Surname                                           | Name Surname                | • No record created |
| Cameras                               | Username                                               | Username                    |                     |
| 1 Concierge                           | Password                                               | ······                      |                     |
| L Security                            | SIP No                                                 | Minimum 100 - Maximum 99999 |                     |
| A Block                               |                                                        |                             |                     |
| Intercom                              |                                                        |                             |                     |
| Settings                              |                                                        |                             |                     |

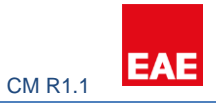

Click on an apartment type you have just created. You will be taken to a configuration page consisting Safety, Alarm and Logic.

#### 3.3.1 Safety

| AE<br>Valesa_demo<br>1+1<br>1+2<br>Living room<br>1+3 |                     |                                      |                 |                                                | KNX group address of<br>mechanical equipment to<br>stop gas, water etc. | Projects | Language |
|-------------------------------------------------------|---------------------|--------------------------------------|-----------------|------------------------------------------------|-------------------------------------------------------------------------|----------|----------|
| Menu                                                  | Safety              |                                      |                 |                                                |                                                                         |          |          |
| ▲ Safety                                              | Gas                 |                                      | Electric        | 0/0/9                                          | City Water 0/0/0                                                        |          |          |
| 🖲 Alarm                                               | Gas Status          |                                      | Electric Status |                                                | City Water Status 0/0/0                                                 |          |          |
| C Logic                                               | Is Door Bell Availa | ble ?                                | O Yes 💿 No      |                                                |                                                                         |          |          |
|                                                       |                     | Optional Door Bell<br>configuration. |                 | IMPORTANT:<br>on the touch p<br>this operation | Only the 8th relay input<br>banel is available for                      |          | H        |

#### 3.3.2 Alarm

Alarms can be configured in two ways: KNX-based alarms and Contact alarms.

KNX alarm occurs through KNX port and touch panel may control other interfaces according to the alarm.

Contact alarm occurs through relays on the panel and again touch panel can control other interfaces.

| EAE                                                                                         |                  |                               | Projects Language |
|---------------------------------------------------------------------------------------------|------------------|-------------------------------|-------------------|
| Project Details                                                                             |                  |                               |                   |
| <ul> <li>Valesa_demo</li> <li>1+1</li> <li>1+2</li> <li>Living room</li> <li>1+3</li> </ul> |                  |                               |                   |
| Menu                                                                                        | Alarm            |                               |                   |
| ▲ Safety                                                                                    | Alarm Panel Type | Software &<br>Hardware alarms |                   |
| Alarm                                                                                       | Alarm Panel Type |                               |                   |
| Logic                                                                                       |                  | KNX Input / TP Input<br>DSC   | E I               |

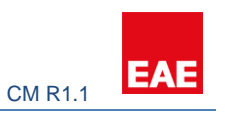

| Menu  Safety | Alarm                            |                        | 7                 |
|--------------|----------------------------------|------------------------|-------------------|
| Safety       |                                  |                        |                   |
|              | Alarm Panel Type                 | Alarm                  | Input             |
|              | Alarm Panel KNX Input / TP Input | Zone / Siren Siren     | No record created |
| C Logic      |                                  | Group 0/0/0<br>Address | _                 |
|              |                                  | Active Value 0         | •                 |
|              |                                  |                        |                   |

| EAE      |                                          |                  |             |                   |
|----------|------------------------------------------|------------------|-------------|-------------------|
| + 🗾 🗶    |                                          |                  |             |                   |
| Menu     | Alarm                                    |                  |             |                   |
| ▲ Safety | Alarm Panel Type                         | Alarm            |             | Input             |
| Alarm    | Alarm Panel<br>Type KNX Input / TP Input | Zone / Siren     | Zone        | No record created |
| C Logic  |                                          | Name             | Name        |                   |
|          |                                          | Alarm Type       | Stay        |                   |
|          | Pick alarm type<br>1- Stay mode          | Input Type       | KNX Input - | KNX Input         |
|          | 2- Away mode<br>3- Safety mode           | Group<br>Address |             | TP Input          |
|          |                                          | Active Value     | 0 •         |                   |
|          | KNX bit                                  |                  |             | _                 |
|          | Value                                    | )                |             |                   |

Zone: Area of the alarm such as living room, corridor etc.

Pick alarm type:

- 1- Stay mode: Alarm mode used when resident is home. Window contacts, door contacts or any device to be activated when resident is home.
- 2- Away mode: Alarm mode used when resident is away. Any device that is activated in Stay Mode, plus other devices such as PIR detectors.
- 3- Safety mode: Sensors such as smoke detectors, flood detectors or any other safety device is added with this option.

KNX Input – KNX based alarm input option

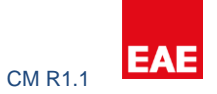

#### TP Input – contact alarm input type option (input relays on the touch panel)

#### 3.3.3 Logic

| AE<br>+ 🛛 🗶                             |                       |                                                           | Various conditionals can be defined here including KNX- |           | Projects Lang                   |
|-----------------------------------------|-----------------------|-----------------------------------------------------------|---------------------------------------------------------|-----------|---------------------------------|
| Menu                                    | Conditions            | Logic operation<br>for Security/Safety<br>alarms (and/or) | TP Inputs and outputs.                                  | +         | Logics                          |
| <ul> <li>Alarm</li> </ul>               | action1               | ety Alarm                                                 | And On Security Alarm                                   |           | action1                         |
| Logic                                   | <sup>2</sup> KNX Inpu | t • 1/1/0 1 •                                             | Or TPInput • 1 • 7                                      | - 🗶 🛨     | Software or                     |
| Each line is logical and" to each other | Actions               | • 0 • 3 •                                                 | Each condition on the                                   |           | hardware outputs<br>to be added |
|                                         |                       |                                                           | same line is logical<br>"or" to each other              | ÷         |                                 |
|                                         |                       |                                                           |                                                         | CLEAR × H |                                 |

Click on the project -> Block -> Block Details -> Apartment and enter the parameters for the apartment.

Enter the parameters for each apartment by selecting the apartments under "Block Details" menu.

| EAE                                             |                         |                   |                          |                  |       |
|-------------------------------------------------|-------------------------|-------------------|--------------------------|------------------|-------|
| Valesa_demo<br>1+1 flat<br>1+2 flat<br>1+3 flat | Click on the<br>project |                   |                          |                  |       |
| Menu                                            | Edit                    | 1 ) Apartment ada |                          | Block Details    | <br>) |
| Site Management                                 | Block Apartment         | Pick              | apartment                | ▼ A              |       |
| Cameras                                         | Apartment No            | 1 type            |                          | 1) Apartment ada | IJ    |
| L Concierge                                     | Profiles                | 1+3 flat          | Enter touch panel IP     | 2) Apartment     |       |
| L Security                                      | Ip Address              | 192.168.0.88      |                          | 3) Apartment     |       |
| f Block                                         | SIP No                  | 101               | Enter touch panel SIP ID | 4) Apartment     |       |
| Intercom                                        |                         |                   |                          | )                |       |
| A Cottingo                                      |                         |                   |                          |                  | _     |

#### 3.4 Rooms

Next step is to create rooms for each apartment type. To do so, click on the desired apartment type and add a room.

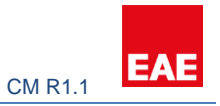

| EAE                                                                                                    |  |
|----------------------------------------------------------------------------------------------------|--|
| Project Details                                                                                                    |  |
| Valesa_demo       Image: Valesa_demo     Click on a type       Image: Valesa_demo     Image: Valesa_demo       Image: Valesa_demo     Image: Valesa_demo       Image: Valesa_demo     Image: |  |
| + 🗾 🗙                                                                                                    |  |

Once a room is created, you will be presented with KNX group parameters for Lighting, Blinds, Air Conditioning and General controls.

#### 3.4.1 Lighting

| EAE                                 |                 |       |   |                     |
|-------------------------------------|-----------------|-------|---|---------------------|
| Valesa_demo 1+1 1+2 Living room 1+3 |                 |       |   |                     |
| × ×                                 |                 |       |   |                     |
| Menu                                | New             |       |   | Lightings           |
| 2 Lighting                          | Name            | Name  |   | • No record created |
| Blind                               | On / Off        | 0/0/0 |   |                     |
| Conditioning                        | On / Off Status |       |   |                     |
| 🕈 General Control                   | Dim             |       |   |                     |
|                                     | Dim Status      | 0/0/0 |   |                     |
|                                     |                 |       | н |                     |

Following visuals are examples for the configuration of the touch panel. KNX group parameters depend on the one who configures the ETS.

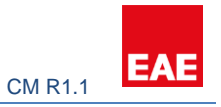

#### KNX Side configuration:

- $0/1/0 \rightarrow$  Move blind
- 0/1/2 -> Status height
- 0/0/1 -> Lights On/Off
- 0/0/5 -> Lights Status
- ETS Edit Workplace Commissioning Diagnostics Apps Window

|                                                                                                    | ex. Group Addresses * Vertex Commission (Part & Commission (Part & Com                                                                                                    | ood - Imis Print<br>Object<br>Object<br>Nove is<br>Nove is<br>Nove                                                                                                    | ject Function Description b blind/hutter adjustment/hop. te to position hel livingRoom_blind to s reference mo us height us lower and posi te blind/hutter adjustment/hop te position hel te slat: s uper end posi te blind/hutter adjustment/hop te to position hel te blind/hutter adjustment/hop te to position hel te blind/hutter te blind/hutter                                                                                                    | Group Addret Length<br>1 bit<br>1 bit<br>0/V0 1 byte<br>1 byte<br>1 byte<br>1 byte<br>1 bit<br>1 bit<br>1 bit<br>1 bit<br>1 bit<br>1 bit<br>1 bit<br>1 byte<br>1 byte<br>1 byte<br>1 byte<br>1 byte<br>1 bit<br>1 bit<br>1                                                                                                    | C     R     W     T     U     Data Type     Priority       C     -     W     -     up/dom     Low       C     -     W     T     -     percentag     Low       C     -     W     T     -     percentag     Low       C     -     W     T     -     percentag     Low       C     -     W     T     -     percentag     Low       C     W     -     -     percentag     Low       C     R     -     T     -     state     Low       C     W     -     up/dom     Low     C     W     -       C     W     -     up/dom     Low     C     W     -       C     W     -     up/dom     Low     C     W     -       C     W     -     upform     Low     C     W     -       C     W     -     upform     Low     C     W     -       C     W     -     upform     Low     C     W     -       C     W     -     up/dom     Low     C     W       C     W     -<                                                                                                    | Search   | A |
|----------------------------------------------------------------------------------------------------|----------------------------------------------------------------------------------------------------|----------------------------------------------------------------------------------------------------|----------------------------------------------------------------------------------------------------|----------------------------------------------------------------------------------------------------|----------------------------------------------------------------------------------------------------|----------|---|
|                                                                                                    | Addresses *<br>Addresses *<br>Addresses *<br>Copy of olders<br>Copy of olders                                                                                                    | ood * # Print<br>Objec<br>A Objec<br>A Objec                                                                                                    | jet Function Description b Individuations. b Individuations. b Ind   | Group Addret     Length       1 bit       1 bit       1 byte       1 byte       1 byte       1 bit       0/V2       1 bit       1 bit                                                                                                    | C     R     W     T     U     Data Type     Priority       C     -     W     -     up/dom     Low       C     -     W     -     up/dom     Low       C     -     W     -     stap     Low       C     -     W     -     precentag     Low       C     -     W     -     precentag     Low       C     -     W     -     precentag     Low       C     R     -     -     precentag     Low       C     R     -     -     stata     Low       C     W     -     up/down     Low     C       C     W     -     up/down     Low     C       C     W     -     up/down     Low     C       C     W     -     up/down     Low     C       C     W     -     up/down     Low     C       C     W     -     up/down     Low     C       C     W     -     up/down     Low     C       C     W     -     up/down     Low     C       C     W     -     stata <t< th=""><th>Search</th><th></th></t<>                                                                                                    | Search   |   |
|                                                                                                    | E Channell   * X Delete  © Download   *                                                                                                    | oad * ## Print<br>Object<br>Object                                                                                                    | ject Function Description Description Desc   | Group Addret         Length           1 bit         1 bit           1 bit         1 bit           1 byte         1 byte           1 byte         1 byte           1 byte         1 byte           1 byte         1 byte           1 bit         1 bit           1 bit         1 bit                                                                                                    | C     R     W     T     U     Data Type     Priority       C     -     W     -     up(dom     Low       C     -     W     -     up(dom     Low       C     -     W     -     step     Low       C     -     W     -     percentagLow       C     -     W     -     percentagLow       C     W     -     percentagLow       C     R     -     r     state       DW     C     -     state     Low       C     R     -     r     state       DW     -     state     Low       C     W     -     state       DW     -     up(dom     Low       C     W     -     state       C     W     -     up(dom       C     W     -     up(dom       C     W     -     up(dom       C     W     -     up(dom       C     W     -     up(dom       C     W     -     up(dom       C     W     -     up(dom       C     W     -     up(dom       C                                                                                                    | Search   | ~ |
|                                                                                                    | iore yourse folders<br>yourse folders<br>1.1 Mix Thermostat<br>1.2 Mix Thermostat<br>1.2 Mix Thermostat<br>1.4 RC2018 Room Contol Weit, 20 Output, 18 Input<br>1.6 SW108 Switch Actuator,8 - Channel 16A<br>1.6 SW108 Switch Actuator,8 - Channel 16A<br>1.6 SW108 Switch Actuator,8 - Channel 16A<br>1.6 SW108 Switch Actuator,8 - Channel 16A<br>1.6 SW108 Switch Actuator,8 - Channel 16A<br>1.6 SW108 Switch Actuator,8 - Channel 16A<br>1.7 Mix Thermostat<br>1.7 Mix Thermostat<br>1                                                                                                    | A More b     A More b     A More b     A More b     A More b     A More s     A More s                                                                                                    | jete Function Description jete Function jete Approximate adjustment/utop adjustment/utop adjustment/utop adjustment/utop as last ger reference mo as upper end pos as last as upper end pos as last as upper end pos as last as lower end pos as last to subjet construct to the subjet to the subjet to                               | Group Addret     Length       1 bit     1 bit       1 bit     1 bit                                                                                                    | C         N         T         U         Det Type         Point           C         ·         ·         ·         up/dom         Low           C         ·         ·         ·         up/dom         Low           C         ·         W         ·         ·         stap         Low           C         ·         W         ·         ·         percentag Low           C         ·         W         ·         percentag Low           C         ·         W         ·         percentag Low           C         ·         ·         percentag Low         C           C         R         ·         ·         state         Low           C         R         ·         ·         state         Low           C         W         ·         ·         up/dom         Low           C         W         ·         ·         up/dom         Low           C         W         ·         ·         up/dom         Low           C         W         ·         ·         up/dom         Low           C         W         ·         up/dom | Search   | Α |
|                                                                                                    | Addresses *  Addresses *  Addresses *  Coroup Addresses *  Addresses *  Coroup Addresses *  Addresses *  Coroup Addresses *  Addresses *  Coroup Addresses *  Coroup Addresse *  Coroup Addresse *  Coroup Addresse *                                                                                                    | Move b Stat ag Move s Move s M                                                                                                    | e bind;hutter<br>adjustment/thop<br>te to position heli IvingRoom_bindt<br>is height is dat<br>as upper end pos<br>te lower end pos<br>te bind;hutters<br>adjustment/thop<br>te bind;hutters<br>adjustment/thop<br>te opsition hel<br>te opsition hel<br>(Centre Pess T, Dates Type Lengt<br>No No switch 1 bit<br>No No switch 1 bit                                                                                                    | 1 bit<br>1 bit<br>0///0 1 byte<br>1 bit<br>1 byte<br>1 bit<br>1 bit<br>1                                                                                                    | C - W - step Low<br>C - W - step Low<br>C - W - step Low<br>C - W step Low<br>C - W percentag.Low<br>C - W up/dom Low<br>C R - T - percentag.Low<br>C R - T - state Low<br>C R - T - state Low<br>C R - T - state Low<br>C R - T - state Low<br>C - W - step Low<br>C - W - step Low<br>C - W - up/dom Low<br>C - W - up/dom Low<br>C - W step Low<br>C - W step Low<br>C - W step Low<br>C - W step Low<br>C - W step Low<br>C R - T - percentag.Low<br>C R - T - percentag.Low<br>C R - T - state Low<br>C R - T - state Low<br>C R - T - step Low<br>C R - T - step Low<br>C R - T - step Low                                                                                                    | Search   | * |
|                                                                                                    | 1.1 IAA Intermostat     1.2 IAA Thermostat     1.2 IAA Thermos                                                                                                    | A All of the answer of the answer of the an                                                                                                    | egonimin hop-<br>te position heli. NivigRoom_bind. i<br>e siats<br>us height NivigRoom_bind. i<br>us uper end posi.<br>us lower end posi.<br>us lower end posi.<br>to lower end posi.<br>e siats<br>e siats<br>grafeference mo.<br>us height<br>us uper end posi.<br>us lower end posi.<br>us lower end posi.<br>us lower end posi.<br>us lower end posi.<br>e to position heli.<br>e to position heli.<br>No No switch 1 bit<br>No No switch 1 bit                                                                                                    | 0//0 1 byte<br>1 byte<br>1 byte<br>1 bit<br>0//2 1 byte<br>1 bit<br>1 bit<br>1                                                                                                    | C W T - percentagLow<br>C W T - percentagLow<br>C W T - percentagLow<br>C W T - percentagLow<br>C R - T - percentagLow<br>C R - T - state<br>C R - T - state<br>C W - up/down Low<br>C W - T - state<br>C W - PercentagLow<br>C W T - percentagLow<br>C W T - percentagLow<br>C W T - percentagLow<br>C W T - percentagLow<br>C W T - percentagLow<br>C W T - percentagLow<br>C W - T - percentagLow<br>C R - T - state<br>C R - T - state<br>Low<br>C R - T - state Low<br>C R - T - state Low<br>C W - Up/down Low<br>C R - T - state Low<br>C W - W - state Low<br>C W - W - state Low                                                                                                    | Search   | • |
| Control         Description         Description <thdescription< th=""> <thdescription< th=""> <th< td=""><td>L2 IAk Internostat<br/>L2 IAk Internostat<br/>L2 IAk Internostat<br/>L3 K2C018 Room Contol Ukit, 20 Output, 18 Input<br/>L4 R2C018 Room Contol Ukit, 20 Output, 18 Input<br/>L4 R2C018 Room Contol Ukit, 20 Output, 18 Input<br/>L4 R2C018 Room Contol Ukit, 20 Output, 18 Input<br/>L4 R2C018 Room Contol Ukit, 20 Output, 18 Input<br/>C100 Bind A<br/>C100 Bind A</td><td>More to Status / More to Status / Status / Statu</td><td>e lat.<br/>jer reference mo<br/>is lat us upper end post<br/>us lower end post<br/>e to position hel<br/>e to position hel<br/>e islat:<br/>ger reference mo<br/>us lower end post<br/>us lower end post<br/>us lower end post<br/>to slat:<br/>ger terform tot<br/>us lower end post<br/>to break tot<br/>to position hel<br/>Centri Pass T Data Type Lengt<br/>No No switch 1 bit</td><td>1 byte           1 byte           1 byte           1 byte           1 bit           1 bit           1 bit           1 bit           1 bit           1 bit           1 bit           1 bit           1 bit           1 bit           1 byte           1 byte           1 bit           1 byte           1 bit           1 bit           1 bit           1 bit           1 bit           1 bit           1 bit           1 bit           1 bit           1 bit           1 bit           1 bit           1 bit           1 bit           1 bit           1 bit           1 bit</td><td>C - W T - percentag.Low<br/>C - W T - upfdom Low<br/>C R - T - upfdom Low<br/>C R - T - percentag.Low<br/>C R - T - state<br/>Low<br/>C R - T - state<br/>Low<br/>C - W - state<br/>Low<br/>C - W - percentag.Low<br/>C - W - percentag.Low<br/>C - W T - percentag.Low<br/>C - W T - percentag.Low<br/>C R - T - percentag.Low<br/>C R - T - percentag.Low<br/>C R - T - state<br/>Low<br/>C R - T - state<br/>Low<br/>C - W - state<br/>Low<br/>C - W - state<br/>Low<br/>C - W - state<br/>Low</td><td>Search</td><td>^</td></th<></thdescription<></thdescription<> | L2 IAk Internostat<br>L2 IAk Internostat<br>L2 IAk Internostat<br>L3 K2C018 Room Contol Ukit, 20 Output, 18 Input<br>L4 R2C018 Room Contol Ukit, 20 Output, 18 Input<br>L4 R2C018 Room Contol Ukit, 20 Output, 18 Input<br>L4 R2C018 Room Contol Ukit, 20 Output, 18 Input<br>L4 R2C018 Room Contol Ukit, 20 Output, 18 Input<br>C100 Bind A<br>C100 Bind A                                                                                                    | More to Status / More to Status / Status / Statu                                                                                                    | e lat.<br>jer reference mo<br>is lat us upper end post<br>us lower end post<br>e to position hel<br>e to position hel<br>e islat:<br>ger reference mo<br>us lower end post<br>us lower end post<br>us lower end post<br>to slat:<br>ger terform tot<br>us lower end post<br>to break tot<br>to position hel<br>Centri Pass T Data Type Lengt<br>No No switch 1 bit                                                                                                    | 1 byte           1 byte           1 byte           1 byte           1 bit           1 bit           1 bit           1 bit           1 bit           1 bit           1 bit           1 bit           1 bit           1 bit           1 byte           1 byte           1 bit           1 byte           1 bit           1 bit           1 bit           1 bit           1 bit           1 bit           1 bit           1 bit           1 bit           1 bit           1 bit           1 bit           1 bit           1 bit           1 bit           1 bit           1 bit                                                                                                    | C - W T - percentag.Low<br>C - W T - upfdom Low<br>C R - T - upfdom Low<br>C R - T - percentag.Low<br>C R - T - state<br>Low<br>C R - T - state<br>Low<br>C - W - state<br>Low<br>C - W - percentag.Low<br>C - W - percentag.Low<br>C - W T - percentag.Low<br>C - W T - percentag.Low<br>C R - T - percentag.Low<br>C R - T - percentag.Low<br>C R - T - state<br>Low<br>C R - T - state<br>Low<br>C - W - state<br>Low<br>C - W - state<br>Low<br>C - W - state<br>Low                                                                                                    | Search   | ^ |
|                                                                                                    | Addresses 1     Source Unit Control Unit, 20 Unit per la Induet     Source Unit Control Unit, 20 Unit per la Induet     Source     Source Unit Control Unit, 20 Unit per la Induet     Source     Source Unit Control Unit, 20 Unit per la Induet     Source     Source Unit Control Unit, 20 Unit per la Induet     Source     Source     Source Unit Control Unit, 20 Unit per la Induet     Source     Source Unit Control Unit, 20 Unit per la Induet     Source     Source     Source Unit Control Unit, 20 Unit per la Induet     Source     Source     Source     Source     Source     Source     Source     Source     Source     Source     Source                                                                                                    | Status i<br>Status i<br>St | er reference mo<br>is upper end pos<br>is upper end pos<br>is upper end pos<br>is bind/ututer<br>e bind/ututer<br>e bind/ututer<br>e to position hel<br>is height<br>is stat<br>us upper end pos<br>is height<br>is dat<br>be wind for the state<br>(Centr. Pass T Data Type Lengt<br>No No upidown 1 bit<br>No No switch 1 bit                                                                                                    | 1 bit<br>1 byte<br>1 byte<br>1 byte<br>1 byte<br>1 bit<br>1 bit<br>1 bit<br>1 bit<br>1 byte<br>1 bit<br>1 byte<br>1 bit<br>1 byte<br>1 bit<br>1 bit<br>1                                                                                                    | C - W - Percentag.Low<br>C R - T - percentag.Low<br>C R - T - percentag.Low<br>C R - T - state Low<br>C R - T - state Low<br>C - W - step Low<br>C - W - step Low<br>C - W - step Low<br>C - W - percentag.Low<br>C - W - percentag.Low<br>C - W - percentag.Low<br>C - W - percentag.Low<br>C R - T - percentag.Low<br>C R - T - state Low<br>C R - T - state Low<br>C R - T - state Low<br>C R - T - state Low<br>C R - T - state Low<br>C R - T - state Low<br>C R - T - state Low<br>C R - T - state Low<br>C R - T - state Low<br>C R - T - state Low                                                                                                    | Search   | ~ |
| 10 Month       Set 1       Set 1                                                                                                    | 18 H3/YT 19 H3 H3 H3 H3 H3 H3 H3 H3 H3 H3 H3 H3 H3                                                                                                    | Satau Satau                                                                                                    | Is height Ivirgiteom_bind_t                                                                                                    | d///2 1 byte<br>1 byte<br>1 bit<br>1 bit<br>1 bit<br>1 bit<br>1 bit<br>1 byte<br>1 byte<br>1 byte<br>1 byte<br>1 bit<br>1 bit<br>1 bi                                                                                                    | C R - T - percentagLow<br>C R - T - state Low<br>C R - T - state Low<br>C R - T - state Low<br>C - W state Low<br>C - W percentagLow<br>C - W percentagLow<br>C - W up/down Low<br>C - W up/down Low<br>C R - T - state Low<br>C R - T - state Low<br>C R - T - state Low<br>C R - T - state Low<br>C R - T - state Low<br>C R - T - state Low<br>C R - T - state Low<br>C R - T - state Low<br>C R - T - state Low<br>C R - T - state Low                                                                                                    | Search   |   |
|                                                                                                    | LBS MYUB Saitch Actuator,8-Channel 16A  LBS MYUB Saitch Actuator,8-Channel 16A  LBS MYUB Saitch Actuator,8-Channel 16A  LBS MYUB Saitch Actuator,8-Channel 16A  LBS MYUB Saitch Actuator,8-Channel 16A  LBS MUB Saitch Actuator,8-Channel 16A  LBS MUB Saitc                                                                                                    | Salaris<br>Salaris<br>Salaris<br>Salaris<br>Salaris<br>Salaris<br>Salaris<br>Salaris<br>Salaris<br>Parameter<br>✓<br>Unicad ▼ min Print<br>Description<br>.on_off<br>.onOff_Salaris                                                                                                    | is sell<br>us lower end posi<br>e lower end posi<br>e to position hel<br>e to position hel<br>e to position hel<br>e to position hel<br>ger reference mo<br>us lower end posi<br>us lower end posi<br>us lower end posi<br>e to position hel<br>Centri Pess T Data Type Lengt<br>No No up/dom 1 bit<br>No No seltch 1 bit                                                                                                    | t byte<br>1 bit<br>1 bit<br>1                                                                                                    | C R - T - state Low<br>C R - T - state Low<br>C R - T - state Low<br>C - W - state Low<br>C - W - up/down Low<br>C - W - percentag.Low<br>C - W T - percentag.Low<br>C - W T - percentag.Low<br>C R - T - percentag.Low<br>C R - T - percentag.Low<br>C R - T - state Low<br>C R - T - state Low<br>C - W - state Low<br>C - W - state Low<br>C - W - state Low<br>C - W - state Low                                                                                                    | Search   | ^ |
|                                                                                                    |                                                                                                    | Status i<br>Move b<br>Stat ad<br>Move b<br>Status<br>Status                                                                                                    | us lower on posi<br>e blind/hutter<br>e blind/hutter<br>e to position hel<br>e to position hel<br>ger reference mo<br>us laget<br>us laget<br>us laget of posi<br>us laget of posi<br>us laget of posi<br>e blind/hutters<br>adjustment/hon<br>e to position hel<br>No No up/down 1 bit<br>No No switch 1 bit                                                                                                    | 1 bit<br>1 bit<br>1 bit<br>1 byte<br>1 byte<br>1 byte<br>1 bit<br>1 bit                                                                                                    | C R - T - state Low<br>C - W - ' up/dom Low<br>C - W - ' step Low<br>C - W - ' step Low<br>C - W - ' percentagLow<br>C - W T - percentagLow<br>C R - T - percentagLow<br>C R - T - state Low<br>C R - T - state Low<br>C R - T - state Low<br>C R - T - state Low<br>C - W - ' state Low<br>C - W - ' state Low<br>C - W - ' state Low                                                                                                    | Search   | • |
|                                                                                                    | Sind B         It 11 S       Sind S         It 22 Sind S         It 23 Sind S         It 24 Sind S         It 25 Sind S         It 20 Sind S         It 20 Sind Sind S         It 20 Sind Sind S         It 20 Sind Sind S         It 20 Sind Sinders         It 20 Sind Sinders         It 20 Sind Sinders         It 20 Sind Sinders         It 20 Sind Sinders         It 20 Sind Sinders         It 20 Sind Sinders         It 20 Sind Sinders         It 20 Sind Sinder Actuate/2 Covered IdA         It 12 Sind Sind Actuate/2 Covered IdA         It 12 Sin                                                                                                    | a Move b<br>Sat adj<br>Move b<br>Satury<br>Satury<br>Satury<br>Parameter<br>↓<br>Unload • ∰ Print<br>Description<br>on off<br>Satury                                                                                                    | e bind/uterc<br>e to position hel<br>e si ats:<br>us height<br>us uper reference mo<br>us height<br>us uper end posi<br>e bind/uterc<br>adjustment/itop<br>to adjustment/itop<br>Centre Pass T, Data Type Lengt<br>No No up/down 1bit<br>No No switch 1 bit                                                                                                    | 1 bit<br>1 bit<br>1 byte<br>1 byte<br>1 byte<br>1 byte<br>1 bit<br>1 bit                                                                                                    | C - W - step Low<br>C - W - step Low<br>C - W - percentag.Low<br>C - W T - percentag.Low<br>C - W - up/down Low<br>C R - T - percentag.Low<br>C R - T - state Low<br>C R - T - state Low<br>C R - T - state Low<br>C - W - up/down Low<br>C - W - state Low<br>C - W - state Low                                                                                                    | Search   | * |
|                                                                                                    |                                                                                                    | s Sata 3<br>More 1<br>More 1<br>Satar 4<br>Satar 4<br>Satar 4<br>Parameter<br>Unload * More 1<br>Parameter<br>Unload * Print<br>Description<br>on_off                                                                                                    | Adjustment/ntop                                                                                                    | 1 bit<br>1 byte<br>1 byte<br>1 byte<br>1 bit<br>1 bit<br>1 b | C - W - step Low<br>C - W - percentag.Low<br>C - W T - percentag.Low<br>C - W - up/dom Low<br>C R - T - percentag.Low<br>C R - T - percentag.Low<br>C R - T - state<br>Low<br>C R - T - state Low<br>C - W - state Low<br>C - W - up/dom Low<br>C - W - up/dom Low                                                                                                    | Search   | ~ |
| 10       10       0       0       0       0       0       0       0       0       0       0       0       0       0       0       0       0       0       0       0       0       0       0       0       0       0       0       0       0       0       0       0       0       0       0       0       0       0       0       0       0       0       0       0       0       0       0       0       0       0       0       0       0       0       0       0       0       0       0       0       0       0       0       0       0       0       0       0       0       0       0       0       0       0       0       0       0       0       0       0       0       0       0       0       0       0       0       0       0       0       0       0       0       0       0       0       0       0       0       0       0       0       0       0       0       0       0       0       0       0       0       0       0       0       0       0       0       0                                                                                                           | 130 Edit Workplace Commissioning Diagnotics Apra Window<br>Addresses *<br>Croup Address *<br>Paddresses<br>Hat Bend B<br>Class Bind C<br>Croup Objects<br>Paddresses<br>Reports Wingboom, C<br>Reports Wingboom, C<br>Reports Wingboom, C<br>Paddresses<br>Reports Wingboom, C<br>Paddresses<br>Reports Wingboom, C<br>Paddresses<br>Reports Wingboom, C<br>Paddresses<br>Reports Wingboom, C<br>Paddresses<br>Reports Wingboom, C<br>Paddresses<br>Reports Wingboom, C<br>Paddresses<br>Reports Wingboom, C<br>Paddresses<br>Reports Wingboom, C<br>Reports Wingboom, C<br>Reports Wingboom, C<br>Reports Wingboom, C<br>Paddresses<br>Reports Wingboom, C<br>Paddresses<br>Reports Wingboom, C<br>Reports Wingboom, C<br>Paddresses<br>Reports Wingboom, C<br>Reports Wingboom, C                                                                                                    | s More b Status Status                                                                                                    | e to position hel                                                                                                    | 1 byte<br>1 byte<br>1 byte<br>1 byte<br>1 byte<br>1 byte<br>1 bit<br>1 bit<br>1 b                                                                                                    | C - W - percenta_Low<br>C - W - percenta_Low<br>C - W - percenta_Low<br>C R - T - percenta_Low<br>C R - T - percenta_Low<br>C R - T - state<br>Low<br>C R - T - state<br>Low<br>C - W up/dow<br>C - W state<br>Low                                                                                                    | Search   | ^ |
| • 100         • 100         • 100         • 100         • 100         • 100         • 100         • 100         • 100         • 100         • 100         • 100         • 100         • 100         • 100         • 100         • 100         • 100         • 100         • 100         • 100         • 100         • 100         • 100         • 100         • 100         • 100         • 100         • 100         • 100         • 100         • 100         • 100         • 100         • 100         • 100         • 100         • 100         • 100         • 100         • 100         • 100         • 100         • 100         • 100         • 100         • 100         • 100         • 100         • 100         • 100         • 100         • 100         • 100         • 100         • 100         • 100         • 100         • 100         • 100         • 100         • 100         • 100         • 100         • 100         • 100         • 100         • 100         • 100         • 100         • 100         • 100         • 100         • 100         • 100         • 100         • 100         • 100         • 100         • 100         • 100         • 100         • 100         • 100         • 100         • 100         • 100         • 100         • 100         • 100         • 100         • 100         • 100         • 100         • 100         • 100         • 100         • 100         • 100         • 100         • 100         • 100         • 100         • 100         • 100         • 100         • 100         • 100         • 100         • 100         • 100         • 100         • 100         • 100         • 100         • 100         • 100         • 100         • 100         • 100         • 100         • 100         • 100         • 100         • 100         • 100         • 100         • 100         • 100         • 100         • 100         • 100         • 100         • 100         • 100         • 100         • 100         • 100         • 100         • 100         • 100         • 100         • 100         • 10                                                                                                    | Cose Project     Cose Project                                                                                                    | Infiger     Status     Status     Status     Status     Status     Status     Status     Status     Status                                                                                                    | version and the second second se        | 1 byt<br>1 byt<br>1 byte<br>1 byte<br>1 bit<br>1 bit                                                                                                    | C • W • - un/dom Low<br>C • W • - percentag.<br>C • C • T • percentag.<br>C • C • T • state<br>C • T • state<br>C • W • - state<br>C • W • - state<br>C • W • - state<br>C • W • - state<br>C • W • - state<br>Low                                                                                                    | Search   | ^ |
|                                                                                                    | Cose Project     Cose Project     C                                                                                                    | Status I<br>Status<br>Status<br>Status<br>Status<br>Status<br>Parameter<br>Unload • dm Print<br>Oescription<br>.on_off<br>.onOff_Status                                                                                                    | us height<br>us det<br>us det<br>us lower end post<br>us lower end post<br>e to position heit<br>Centre Pass T Data Type Lengt<br>No No up/down T bit<br>No No switch 1 bit                                                                                                    | 1 byte<br>1 byte<br>1 bit<br>1 bit<br>1 bi | C R - T - percentag.Low<br>C R - T - state Low<br>C R - T - state Low<br>C R - T - state Low<br>C - W - up/down Low<br>C - W - up/down Low<br>C - W - step Low<br>C - W - step Low                                                                                                    | Search   | ^ |
| Image: Source and Source and Sou                                                                                                    |                                                                                                    | Status     Status     Status     Status     Status     Status     Move b     Status     Move b     Status     Move b     Status     Orgen     Status                                                                                                    | us lat<br>us lovar end posi<br>us lovar end posi<br>e bind/shutters<br>e bind/shutters<br>e to position hel<br>Centri Pass T Data Type Lengt<br>No No up(down 1 bit<br>No No seltch 1 bit                                                                                                    | 1 byte<br>1 bit<br>1 bit<br>1                                                                                                    | C R - T - percentag_low<br>C R - T - state Low<br>C R - T - state Low<br>C - W up/down Low<br>C - W step Low<br>C - W percentag_low                                                                                                    | Search   | ^ |
|                                                                                                    | 125 Bind B     125 Bind B     127 Bind C     127 Bind C     127 Bind C     127 Bind C     127 Bind C     128 Bind C     128 Bind C                                                                                                    | Status     Status     Status     Status     Status     Status                                                                                                    | us upper end pos<br>us lower end pos<br>e bind/ututer<br>e to position hel<br>Centre Pess T Data Type Lengt<br>No No up/down 1 bit<br>No No switch 1 bit                                                                                                    | 1 bit<br>1 bit<br>1 bit<br>1 bit<br>1 bit<br>1 bite<br>1 bite<br>1 bite<br>1<br>1<br>1                                                                                                    | C R - T - state Low<br>C R - T - state Low<br>C - W up/down Low<br>C - W step Low<br>C - W percentac. Low                                                                                                    | Search   | • |
| Image: Control with a line of the control with a line with a line w                                                                                                    |                                                                                                    | Satury     Satury     Satury     Satury     Satury     Satury     Description     On_Off     Satury                                                                                                    | us lower and pool.<br>estimative for the second second secon | 1 bit<br>1 bit<br>1 bit  | C + W - 1 - state Low<br>C - W - up/down Low<br>C - W step Low<br>C - W percenta_ Low                                                                                                    | Search   | ~ |
| Image: See Second Second Sec                                                                                                    |                                                                                                    | And a second second secon                                                                                                    | Centry Nop_<br>e to position hel_<br>Centr? Pess T Dets Type Lengt<br>No No up/down 1 bit<br>No No switch 1 bit                                                                                                    | 1 bit<br>1 bit<br>1 bite<br>1<br>1<br>1<br>1                                                                                                    | C - W skep Low<br>C - W skep Low                                                                                                    | Search   | • |
| Implic         Market mark         Implic         C. W. Y. M. Strended Market Market                                                                                                    |                                                                                                    | Move b     Parameter     Parameter     Parameter     Description     on_off     on_off     on_off     Status                                                                                                    | Centry Pess T Data Type Leng<br>No No upidown 1 bit<br>No No switch 1 bit                                                                                                    | 1 byte<br>ph No. of Last Value<br>1<br>1                                                                                                    | C - W percenta_ Low                                                                                                    | Search   | ^ |
|                                                                                                    | Group Objects /<br>ddresses +<br>ddresses +<br>Addresses +<br>PAddresses +<br>Addresses +<br>Addresses +<br>Addresses +<br>Addresses +<br>Addresses +<br>Addresses +<br>Addresses +<br>Addresses +<br>Marei<br>Big Ou/D =<br>WingBoom, C<br>Big Ou/D =<br>WingBoom, C<br>Big Ou/D =<br>WingB                                                                                                    | Parameter         Operation           Unload +         ## Print           On:Off_Status         Operation                                                                                                    | Centrz Pess T Data Type Lengt<br>No No up/down Dat<br>No No switch 1 bit                                                                                                    | jth No. of Last Value<br>1<br>1                                                                                                    |                                                                                                    | Search   | • |
| Advance *         Note *         Description         Carlet Am 7 Gal Space *         Description         Space *           Advance *         Note *         Description         Carlet Am 7 Gal Space *         Description         Note *         Description         Note *         Description         Description                                                                                                    | ddresses *<br>Sroup Addresses   * X Dekite © Download   * 1 Info * 7 Reset<br>Addresses<br>Addresses<br>Add                                                                                            | Unload * M Print<br>Description<br>on_off<br>_onOff_Status                                                                                                    | Centrz Pess T Data Type Lengt<br>No No up/down bit<br>No No switch 1 bit                                                                                                    | yth No. of Lest Value<br>1<br>1                                                                                                    |                                                                                                    | Search   |   |
|                                                                                                    | Srap Address        Cover Project     Cover Project     Cover Proj                                                                                                    | Unload * min Print     Description     onOH Status                                                                                                    | Centry Pass T Data Type Lengt<br>No No up/down 1bit<br>No No switch 1bit                                                                                                    | 1<br>1                                                                                                    | )                                                                                                    | Search   |   |
| Advance faller<br>were faller<br>tage faller<br>tage faller<br>tage faller<br>To pole<br>To pole<br>To pol                                                                                                    | p Addresses     Name       mamic Folders     B GU/I     WingBoom, c       B GU/I     WingBoom, c     C Good Martine       // perde     G U/O S     WingBoom, c       0 godndarma     Core Project     Undo     Relo     Reports     Windboom, c       O Core Project     Undo     Relo     Reports     Windboom, c       Devices     Undo     Relo     Reports     Windboom, c       Dispositics     Devices     Number     Number       I 1.11 (IM Remotat)     I 1.14 (2018 Remotat)     I 1.12 (2018 Commits)     Number       I 1.14 (2018 Remotat)     I 1.16 (6197 Numits) Actuator 4.14 (MICE)     I 1.12 (2018 Commits)     I 1.12 (2018 Commits)       I 1.13 (IM Remotat)     I 1.16 (6197 Numits) Actuator 9.14 (MICE)     I 1.16 (6197 Numits)     I 1.16 (6197 Numits)       I 1.14 (2018 Remotat)     I 1.16 (6197 Numits) Actuator 9.14 (MICE)     I 1.16 (6197 Numits)     I 1.16 (6197 Numits)       I 1.16 (6197 Numits) Actuator 9.14 (MICE)     I 1.16 (6197 Numits)     I 1.16 (6197 Numits)     I 1.16 (6197 Numits)       I 1.16 (6197 Numits) Actuator 9.14 (MICE)     I 1.16 (6197 Numits)     I 1.16 (6197 Numits)     I 1.16 (6197 Numits)       I 1.16 (6197 Numits) Actuator 9.14 (MICE)     I 1.16 (6197 Numits)     I 1.16 (6197 Numits)     I 1.16 (6197 Numits)       I 1.16 (6197 Numits) Actuator 9.16 (AURE)                                                                                                    | on_off<br>OnOH Status                                                                                                    | Centry Pass T Data Type Lengt<br>No No up/down Tolt<br>No No switch T bit                                                                                                    | th No. of Last Value                                                                                                    |                                                                                                    |          |   |
| Bit Output         No         No                                                                                                    | namic Folders<br>kat<br>Ø gydenlatma<br>// perde<br>ESS Edit Workplace Commissioning Diagnostics Apps Window<br>© Grose Project V Undo Redo Reports Window<br>© Grose Project V Undo Redo Reports Window<br>Povices •<br>+ Add Channels • X Diagnostics<br>Devices •<br>• Add Channels • X Diagnostics<br>Devices •<br>• Add Channels • X Diagnostics<br>Devices •<br>• Add Channels • X Diagnostics<br>0 1.11.1 (Hit Hermostat<br>• 1.11.2 Hit Remotat<br>• 1.11.6 (SW100 Switch Actuator & Channel 16A<br>• 1.16 (SW100 Switch Actuator & Channel 16A<br>• 1.16 (SW100 S                                                                                                    | on,off<br>onOff_Status                                                                                                    | No No up/down 1bit<br>No No switch 1bit                                                                                                    | 1                                                                                                    | J                                                                                                    |          |   |
| Lat         No         No                                                                                                    | tlat Biological and Second Second Sec                                                                                                    | onOff_Status                                                                                                    | No No switch 1 bit                                                                                                    | 1                                                                                                    | J                                                                                                    |          |   |
| 13       Edit Workplanz Comminationing Disperiodic. Ages: Window         14       Edit Workplanz Comminationing Disperiodic. Ages: Window         Comminity of the state of the state of the s                                                                                                    |                                                                                                    |                                                                                                    |                                                                                                    |                                                                                                    |                                                                                                    |          |   |
| Carlos and a second for a second for a seco                                                                                                    | Carona vold Publica (* program CC)<br>Divices (* Number * Division (* ) (* ) (* ) (* ) (* ) (* ) (* ) (*                                                                                                    | ice * Catalogs Diagnostics                                                                                                    |                                                                                                    |                                                                                                    |                                                                                                    |          |   |
| Add Cavered                                                                                                    | Add Channels   * X Delete X Download   * Infor I Renet  <br>Devices   Add Channels   * X Delete X Download   * Infor   Renet  <br>Devices   1.12 htt Thermostat   1.13 http://memostat   1.12 http://memostat   1.14 http://memostat   1.14 http://memostat   1.14 http://memostat   2   2   1.14 http://memostat   2   2   2   1.16 http://memostat   2   2   2   1.16 http://memostat   2   2   2   1.16 http://memostat   2   2   2   2   2   2   2   2   2                                                                                                    |                                                                                                    |                                                                                                    |                                                                                                    |                                                                                                    |          |   |
| Add Careed <ul> <li></li></ul>                                                                                                    | Add Charmal, I & Delete Covenied I & Info Parent Devices Dynamic Folders Dynamic Folders District Sector 2                                                                                                    |                                                                                                    |                                                                                                    |                                                                                                    |                                                                                                    | Accessed |   |
| Decise         Number V Name         Object V model         Description         Group Addresset         C R W T U Det Vyee         Provinty           Deparation Eddes         C Datat A         Satita Switch         Wingloom, cp.(Cl Q)(1)         1 bit         C R v T v = switch         Low           L1.11 Max Thermostat         Quipt A         Satita Switch         Wingloom, cp.(Cl Q)(2)         1 bit         C R v T = switch         Low           L1.12 Max Thermostat         Quipt A         Satita Switch         Wingloom, cp.(Cl Q)(2)         1 bit         C R v T = switch         Low           L1.13 ADV Thermostat         Quipt A         Satita Switch         1 bit         C R v T = switch         Low           L1.14 ACDVB Reson Control Unit, Diz O Output, L10 poul         Quipt A         Satita Switch         1 bit         C R v T = switch         Low           L1.14 ACDVB Reson Control Unit, Diz O Output, Dia Vipt A         Satita Switch         1 bit         C R v T = switch         Low           L1.14 ACDVB Reson Control Unit, Diz O Output, Dia Vipt A         Satita Switch         1 bit         C R v T = switch         Low           L1.14 ACDVB Reson Vipt A         Satita Switch         1 bit         C R v T = switch         Low           L1.14 ACDVB Reson Vipt A         Satita Switch         1 bit         C R v T = swi                                                                                                    | Device          Window *           Image: Dynamic Tokkers         Image: Dynamic Tokkers         Image: Dynamic Tokkers           Image: Dynamic Tokkers         Image: Dynamic Tokkers         Image: Dynamic Tokkers           Image: Dynamic Tokkers         Image: Dynamic Tokkers         Image: Dynamic Tokkers           Image: Dynamic Tokkers         Image: Dynamic Tokkers         Image: Dynamic Tokkers           Image: Dynamic Tokkers         Image: Dynamic Tokkers         Image: Dynamic Tokkers           Image: Dynamic Tokkers         Image: Dynamic Tokkers         Image: Dynamic Tokkers           Image: Dynamic Tokkers         Image: Dynamic Tokkers         Image: Dynamic Tokkers           Image: Dynamic Tokkers         Image: Dynamic Tokkers         Image: Dynamic Tokkers           Image: Dynamic Tokkers         Image: Dynamic Tokkers         Image: Dynamic Tokkers           Image: Dynamic Tokkers         Image: Dynamic Tokkers         Image: Dynamic Tokkers           Image: Dynamic Tokkers         Image: Dynamic Tokkers         Image: Dynamic Tokkers           Image: Dynamic Tokkers         Image: Dynamic Tokkers         Image: Dynamic Tokkers           Image: Dynamic Tokkers         Image: Dynamic Tokkers         Image: Dynamic Tokkers           Image: Dynamic Tokkers         Image: Dynamic Tokkers         Image: Dynamic Tokers                                                                                                    | Vinload * III Print                                                                                                    |                                                                                                    |                                                                                                    |                                                                                                    | Search   |   |
| Image: Solars       Image: Solars       Satus Solars       Solars                                                                                                    | Image: States         Image: States           Image: States         Image: States           Image: States         Image: States <t< td=""><td>Name</td><td>Object Function Description</td><td>Group Addre: Length</td><td>C R W T U Data Type Priori</td><td>ity</td><td></td></t<>                                                                                                    | Name                                                                                                    | Object Function Description                                                                                                    | Group Addre: Length                                                                                                    | C R W T U Data Type Priori                                                                                                    | ity      |   |
| I. 1.10. Internetation       1 P       Output B       Satura Switch       1 DA       C R W - r switch       Low         I. 1.12 Ant Harmondat       1 DA (C R + T - switch       Low       Image: C R + T - switch       Low         I. 1.14 Action B Room Control Unit, 20 Output, B Huput       2 Doubt C       Satura Switch       1 DB       C R + T - switch       Low         I. 1.16 Action B Room Control Unit, 20 Output, B Huput       2 Doubt C       Satura Switch       1 DB       C R + T - switch       Low         I. 1.16 Action B Room Control Unit, 20 Output, B       C data C C       Satura Switch       1 DB       C R + T - switch       Low         I. 1.16 Action B Room Control Unit, 20 Output, B       Satura Switch       1 DB       C R + T - switch       Low         I. 1.16 Action B Room Control Unit, 20 Output, B       Satura Switch       1 DB       C R + T - switch       Low         I. 1.16 Action B Room Control Unit, 20 Output, B       Satura Switch       1 DB       C R + T - switch       Low         I. 1.16 Action B Room Control Unit, 20 Output, B       Satura Switch       1 DB       C R + T - switch       Low         I. 1.16 Action B Room Control Unit, 20 Output, B       Satura Switch       1 DB       C R + T - switch       Low         I. 1.16 Action B Room Control Unit, 20 Output, B       Satura Switch <t< td=""><td>1.1.1 // 1.1.1 // 1.1.1 /</td><td>Output A S</td><td>Status Switch livingRoom_on</td><td>n_off_0/0/1 1 bit</td><td>C - W switch Low</td><td></td><td></td></t<>                                                                                                    | 1.1.1 // 1.1.1 // 1.1.1 /                                                                                                    | Output A S                                                                                                    | Status Switch livingRoom_on                                                                                                    | n_off_0/0/1 1 bit                                                                                                    | C - W switch Low                                                                                                    |          |   |
| I 1.1.1.1.1.1.1.1.1.1.1.1.1.1.1.1.1.1.1.                                                                                                    | 1.1.1 Ale 2.11 Mon. Thermostat     1.1.1 Ale 2.11 Mon. Thermostat     1.1.1 Ale 2.11 Mon. Thermostat     1.1.1 Ale 2.11 Mon. Thermostat     1.1.1 Ale 2.11 Mon. Thermostat     1.1.1 Ale 2.11 Mon. Thermostat     1.1.1 Ale 2.11 Mon. Thermostat     1.1.1 Ale 2.11 Mon. Thermostat     1.1.1 Ale 2.11 Mon. Thermostat     1.1.1 Ale 2.11 Mon. Thermostat     1.1.1 Ale 2.11 Mon. Thermostat     1.1.1 Ale 2.11 Mon. Thermostat     1.1 Ale 2.11 Mon. Thermostat     1.11                                                                                                    | Output B S                                                                                                    | Switch                                                                                                    | 1 bit                                                                                                    | C - W switch Low                                                                                                    |          |   |
| I had bit had ball, do depice is might       I had bit had ball, do depice is might       I had ball, do depice is might       I had ball, do depic                                                                                                    | 1.1.6 6/37/101 Switch Actuatry.B Charmed 16A     1.1.6 6/37/101 Switch Actuatry.B Charmed 16A     1.1.6 6/37/101 Switch Actuatry.B                                                                                                    | Output B S                                                                                                    | Status Switch                                                                                                    | 1 bit                                                                                                    | C R - T - switch Low                                                                                                    |          |   |
| I 10.66 W/10 <sup>6</sup> Switch Actuation B C R + 1 - switch       Low         I 10.66 W/10 <sup>6</sup> Switch Actuation B C Wened 16A       I Id       C R + 1 - switch       Low         I 10.66 W/10 <sup>6</sup> Switch Actuation B C Wened 16A       I Id       C R + T - switch       Low         I 10.66 W/10 <sup>6</sup> Switch Actuation B C Wened 16A       I Id       C R + T - switch       Low         II 1.66 W/10 <sup>6</sup> Switch Actuation B C Wened 16A       I Id       C R + T - switch       Low         II 1.66 W/10 <sup>6</sup> Switch Actuation B C Wened 16A       I Id       C R + T - switch       Low         II 10.66 W/10 <sup>6</sup> Switch Actuation B C Wened 16A       I Id       C R + T - switch       Low         II 10.66 W/10 <sup>6</sup> Switch Actuation B C Wened 16A       I Id       C R + T - switch       Low         II 10.66 W/10 <sup>6</sup> Switch Actuation B C Wened 16A       I Id       C R + T - switch       Low         II 10.66 W/10 <sup>6</sup> Switch Actuation B C Wened 10A       I Id       C R + T - switch       Low         II 10.66 W/10 <sup>6</sup> Switch Actuation B C Wene I Id       Switch Actuation B C Wene I Id       Low       Low         III 10.66 W/10 <sup>6</sup> Switch Actuation B C Wene I Id       Switch Id       I Id       C R + T - switch Id       Low         III 10.67 W/10 <sup>6</sup> Switch Actuation B C Wene I Id       Switch Id       I Id       C R + T - switch Id       Low         IIII 10                                                                                                    | 1.106 (SW100 Switch Actuator) Channel 16A     11.66 (SW100 Switch Actuator) Channel 16A     12 (2)     12 (2)     12 (2)     12 (2)     12 (2)     12 (2)     12 (2)     12 (2)     12 (2)     12 (2)     12 (2)     12 (2)     12 (2)     12 (2)     12 (2)     12 (2)     12 (2)     12 (2)     12 (2)     12 (2)     12 (2)     12 (2)     12 (2)     12 (2)     12 (2)     12 (2)     12 (2)     12 (2)     12 (2)     12 (2)     12 (2)     12 (2)     12 (2)     12 (2)     12 (2)     12 (2)     12 (2)     12 (2)     12 (2)     12 (2)     12 (2)     12 (2)     12 (2)     12 (2)     12 (2)     12 (2)     12 (2)     12 (2)     12 (2)     12 (2)     12 (2)     12 (2)     12 (2)     12 (2)     12 (2)     12 (2)     12 (2)     12 (2)     12 (2)     12 (2)     12 (2)     12 (2)     12 (2)     12 (2)     12 (2)     12 (2)     12 (2)     12 (2)     12 (2)     12 (2)     12 (2)     12 (2)     12 (2)     12 (2)     12 (2)     12 (2)     12 (2)     12 (2)     12 (2)     12 (2)     12 (2)     12 (2)     12 (2)     12 (2)     12 (2)     12 (2)     12 (2)     12 (2)     12 (2)     12 (2)     12 (2)     12 (2)     12 (2)     12 (2)     12 (2)     12 (2)     12 (2)     12 (2)     12 (2)     12 (2)     12 (2)     12 (2)     12 (2)     12 (2)     12 (2)     12 (2)     12 (2)     12 (2)     12 (2)     12 (2)     12 (2)     12 (2)     12 (2)     12 (2)     12 (2)     12 (2)     12 (2)     12 (2)     12 (2)     12 (2)     12 (2)     12 (2)     12 (2)     12 (2)     12 (2)     12 (2)     12 (2)     12 (2)     12 (2)     12 (2)     12 (2)     12 (2)     12 (2)     12 (2)     12 (2)     12 (2)     12 (2)     12 (2)     12 (2)     12 (2)     12 (2)     12 (2)     12 (2)     12 (2)     12 (2)     12 (2)     12 (2)     12 (2)     12 (2)     12 (2)     12 (2)     12 (2)     12 (2)     12 (2)     12 (2)     12 (2)     12 (2)     12 (2)     12 (2)     12 (2)     12 (2)     12 (2)     12 (2)     12 (2)     12 (2)     12 (2)     12 (2)     12 (2)     12 (2)     12 (2)     12 (2)     12 (2)     12 (2)     12 (2)     12 (2)     12 (2)     12 (2)     12                                                                                                    | Output C S                                                                                                    | Switch                                                                                                    | 1 bit                                                                                                    | C - W switch Low                                                                                                    |          |   |
| Introduction de la ant los       0 doput 0       Status Switch       1 bit       C R · T · switch       Low         If de 0 doput 0       Status Switch       1 bit       C R · T · switch       Low         If de 0 doput 1       Status Switch       1 bit       C R · T · switch       Low         If de 0 doput 2       Status Switch       1 bit       C R · T · switch       Low         If de 0 doput 1       Status Switch       1 bit       C R · T · switch       Low         If de 0 doput 2       Status Switch       1 bit       C R · T · switch       Low         If de 0 doput 3       Status Switch       1 bit       C R · T · switch       Low         If de 0 doput 4       Status Switch       1 bit       C R · T · switch       Low         If de 0 doput 4       Status Switch       1 bit       C R · T · switch       Low         If de 0 doput 4       Status Switch       1 bit       C R · T · switch       Low         If de 0 doput 4       Status Switch       1 bit       C R · T · switch       Low         If de 0 doput 4       Status Switch       1 bit       C R · T · switch       Low         If doop Addresses 1 * X Device       Parameter       Status Switch       1 bit       C R · T · switch       Low                                                                                                    | #2 46<br>#2 46<br>#2 12<br>#2 13<br>#2 13<br>#2 13<br>#2 13<br>#2 13<br>#2 13<br>#2 13<br>#2 13<br>#2 13<br>#2 15<br>#2 15<br>#2<br>#2<br>#2<br>#2<br>#2<br>#2<br>#2<br>#2<br>#2<br>#2<br>#2<br>#2<br>#2                                                                                                    | Output C S<br>Output D S                                                                                                    | Status Switch<br>Switch                                                                                                    | 1 bit                                                                                                    | C R - T - switch Low                                                                                                    |          |   |
| file               Output E               Suitus Switch               Ibit             C             R                                                                                                    | ■ 4 0<br>■ 4 0<br>■ 4 177<br>■ 4 177<br>■ 4 178<br>■ 4 178<br>■ 4 17 | Output D S                                                                                                    | Status Switch                                                                                                    | 1 bit                                                                                                    | C R - T - switch Low                                                                                                    |          |   |
| Image: Solution of the solution of the solut                                                                                                    |                                                                                                    | Output E S                                                                                                    | Switch                                                                                                    | 1 bit                                                                                                    | C - W switch Low                                                                                                    |          |   |
| ••••••••••••••••••••••••••••••••••••                                                                                                    | ■2,77<br>■2,78<br>■2,22<br>■2,193<br>■2,193<br>■2,198<br>Group Object                                                                                                    | Output E S                                                                                                    | Status Switch                                                                                                    | 1 bit                                                                                                    | C R - T - switch Low                                                                                                    |          |   |
| fig2             Output G             Switch             1 bit             C             W                                                                                                    | unt so<br>unt so<br>unt so<br>unt so<br>unt so<br>Group Object                                                                                                    | Output F S                                                                                                    | Status Switch                                                                                                    | 1 bit                                                                                                    | C R - T - switch Low                                                                                                    |          |   |
| Image: Section of the section of the section of                                                                                                    | ■ 19<br>■ 105<br>■ 105<br>Group Object                                                                                                    | Output G S                                                                                                    | Switch                                                                                                    | 1 bit                                                                                                    | C - W switch Low                                                                                                    |          |   |
| Image: Section of Section of Section                                                                                                    | ∎‡ 105<br>∎‡ 106<br>Group Object                                                                                                    | Output G S                                                                                                    | Status Switch                                                                                                    | 1 bit                                                                                                    | C R - T - switch Low                                                                                                    |          |   |
|                                                                                                    | Group Object                                                                                                    | Output H S                                                                                                    | Switch                                                                                                    | 1 bit                                                                                                    | C - W switch Low                                                                                                    |          |   |
| Group Objects / Parameter        4 Add Group Addresses *     Image: Addresse *       1 Add Group Addresses *     Name       Description     Centric Pass T, Deat Type Length       No. of Last Value       10 Orup Addresses *     Name       Description     Centric Pass T, Deat Type Length       No. of Last Value                                                                                                    | Group Object                                                                                                    |                                                                                                    |                                                                                                    |                                                                                                    |                                                                                                    |          |   |
| Group Addresses *                                                                                                    |                                                                                                    |                                                                                                    |                                                                                                    |                                                                                                    |                                                                                                    |          |   |
| Addresses [ * X Delete © Denokad [ * ] mio * 27 Rest © Unload * 88 Pint     Search     Search     Search     Search     Search     Search                                                                                                    | Group Addresses *                                                                                                    | cts Parameter                                                                                                    |                                                                                                    |                                                                                                    |                                                                                                    |          | ^ |
| Concup Addresses     Addresses     Addresses     Addresses     Name     Description     Centry     Pass     Description     Centry     Pass     Description     No     No     No     Pass     Description     No     No     No     Pass     Description     No     No     Pass     Description     No     No     Pass     Description     No     No     Pass     Description     No     No     Pass     Description     No     No     Pass     Description     No     No     Pass     Description     No     No     Pass     Description     No     Description     No     Description     Description     No     Description     No     Description     Description     No     Description     No     Description     Description     No     Description     No     Description     No     Description     No     Description     No     Description     No     Description     No     Description     Description     No     Description     No     Description     No     Description     Description     No     Description     Description     No     Description     Description     No     Description     Description     No     Description     Description     No     Description     Description     No     Description     Description     Description     Description     No     Description     Description     Descriptin     Description     Description     Descriptin     Descriptin                                                                                                    | 🛨 Add Group Addresses   * 🗙 Delete 👲 Download   * 🕕 Info * 🐒 R                                                                                                    | cts Parameter                                                                                                    |                                                                                                    |                                                                                                    | _                                                                                                    | Search   |   |
| Comparation Folders 100 livingRoom blind_move No No percenta 1 byte 1                                                                                                    | II Group Addresses Address * Nam                                                                                                    | cts / Parameter /<br>Reset & Unload + ann Print                                                                                                    |                                                                                                    |                                                                                                    | alue                                                                                                    |          |   |
| 100 Mar Internet State 1                                                                                                    | Dynamic Folders                                                                                                    | cts Parameter /<br>Reset & Unicad * anti Print<br>Ime Description                                                                                                    | Centre Pass T Data Type I                                                                                                    | Length No. of Last Val                                                                                                    |                                                                                                    |          |   |
| A 🗱 O Skate I Bate we invinginoom_conta_status No No Pro percenta Loyte i                                                                                                    | a 🔀 0 3.kat                                                                                                    | Reset  O Unload  The amplitude  O Unload  The amplitude  O Unload  The                                                                                                    | Centre Pass T Data Type I<br>No No percenta 1                                                                                                    | Length No. of Last Val<br>1 byte 1                                                                                                    |                                                                                                    |          |   |
| 1 BB (00 sydnlatma                                                                                                    | HB 0/0 aydinlatma                                                                                                    | cts Parameter /<br>Reset © Unload + anti Print<br>me Description<br>gRoom_blind_move<br>gRoom_blind_Status                                                                                                    | Centre Pass T Data Type<br>No No percenta 1<br>No No percenta 1                                                                                                    | Length No. of Last Val<br>I byte 1<br>I byte 1                                                                                                    |                                                                                                    |          |   |

Once the KNX groups for desired controls are created, group addresses must be written as parameters to touch panel configuration sections.

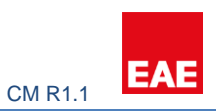

| EAE             |                 |           |           |           |  | Projects | Language 👻 |
|-----------------|-----------------|-----------|-----------|-----------|--|----------|------------|
| +1<br>          |                 |           |           |           |  |          |            |
| Menu            | Edit            | LR Lights |           | Lightings |  |          |            |
| 2 Lighting      | Name            | LR Lights |           | Name      |  |          |            |
| Blind           | On / Off        | 0/0/1     |           | LR Lights |  |          |            |
| Conditioning    | On / Off Status | 0/0/5     |           |           |  |          |            |
| General Control | Dim             |           |           |           |  |          |            |
|                 | Dim Status      |           |           |           |  |          |            |
|                 |                 |           | CLEAR 🗙 💾 |           |  |          |            |

#### 3.4.2 Blind

To control the blinds KNX side should be programmed with relevant Group objects. EAE RCU is preferred for the control of Blinds.

| EAE                                      |                          |          |   |            |                                                                             |   |  |
|------------------------------------------|--------------------------|----------|---|------------|-----------------------------------------------------------------------------|---|--|
| ← 1+1<br>-→ 1+2<br>Living room<br>-→ 1+3 |                          |          |   |            |                                                                             |   |  |
| Menu                                     | New                      |          |   | Blinds     |                                                                             | ) |  |
| ✿ Lighting                               | Name<br>Move To Position | LV Blind |   | <b>O</b> N | Straightforward process as<br>Group addresses are<br>already defined on ETS |   |  |
| Blind     Conditioning                   | Move To Position Status  | 0/1/2    |   |            |                                                                             | ) |  |
| General Control                          | Move Slat                |          |   |            |                                                                             |   |  |
|                                          | Move Slat Status         |          | H |            |                                                                             |   |  |
|                                          |                          |          | _ |            |                                                                             |   |  |

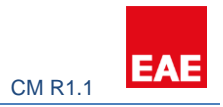

#### 3.4.3 Conditioning

Most of the work is done on the KNX side for this section. KNX configuration should give an insight into configuring this part. For more information refer to document EAE KNX Thermostat Product Manual.

| EAE                                                                                      |                            |              |    |                                          |  |
|------------------------------------------------------------------------------------------|----------------------------|--------------|----|------------------------------------------|--|
| Project Details                                                                          |                            |              |    |                                          |  |
| Apple Carden     Lage 1-2     Living Room     Badmoon     Room     Kitchen     Lastivoom |                            |              |    |                                          |  |
| × ×                                                                                      |                            |              |    |                                          |  |
| Menu                                                                                     | Conditioning               |              |    | Conditionings                            |  |
| 2 Lighting                                                                               | Name                       | Name         |    | Name                                     |  |
| II Blind                                                                                 | Thermostat Control Type    | Hot          |    |                                          |  |
| Conditioning                                                                             | Is Fan Available ?         | O Ves        | No |                                          |  |
| 2 General Control                                                                        | Is Slat Available ?        | <b>O</b> Yes | No | Select Control Type<br>Parameters change |  |
|                                                                                          | Current Temperature Status |              |    | respectively                             |  |
|                                                                                          | Set Temperature            |              |    |                                          |  |
|                                                                                          | Set Temperature Status     |              |    |                                          |  |
|                                                                                          | 0n / Off                   |              |    |                                          |  |
|                                                                                          | On / Off Status            |              |    |                                          |  |
|                                                                                          |                            |              |    | H                                        |  |

#### 3.4.3.1 Hot or Cold

KNX Groups should be created prior to commence configuring this step.

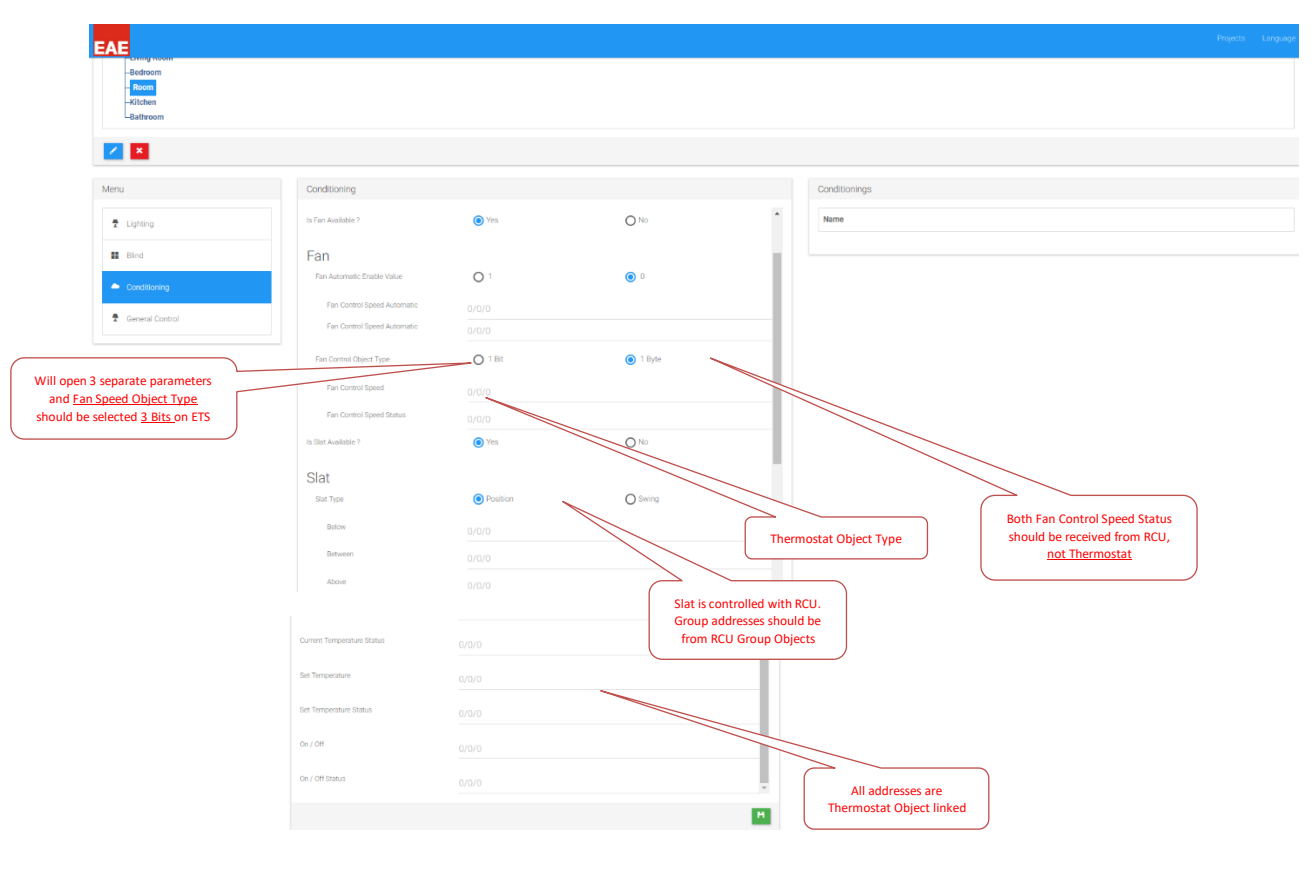

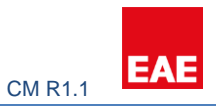

#### 3.4.3.2 Hot / Cold

| EAE                                       |                             |              |                                 |                                               | Projecto Language <del>-</del> |
|-------------------------------------------|-----------------------------|--------------|---------------------------------|-----------------------------------------------|--------------------------------|
| -Beforen<br>Hoom<br>-Kitchen<br>-Bathroom |                             |              |                                 |                                               |                                |
| 2                                         |                             |              |                                 |                                               |                                |
| Menu                                      | Conditioning                |              |                                 | Conditionings                                 |                                |
| 2 Lighting                                | Name                        | Name         |                                 | ^ Name                                        |                                |
| Bind                                      | Thermostat Control Type     | Hot / Cold   |                                 |                                               |                                |
| Conditioning                              | Is Mode Control Automatic ? | O Yes        | No                              |                                               |                                |
| 🕈 General Control                         | Mode Type                   |              |                                 |                                               |                                |
|                                           | Mode Type Status            |              |                                 | Thermostet aroun philat                       |                                |
|                                           | Mode Control Object Type    | 1 Bit        | O 1 Byte                        | Thermostat group object                       |                                |
|                                           | Usage Type                  | O Multi Type | <ul> <li>Single Type</li> </ul> |                                               |                                |
|                                           | Is Fan Available ?          | O Ves        | No                              |                                               |                                |
| Double fan configuration                  | Is Slat Available ?         | <b>O</b> Ves | No                              |                                               |                                |
|                                           | Current Temperature Status  |              |                                 |                                               |                                |
|                                           | Set Temperature             |              |                                 |                                               |                                |
|                                           | Set Temperature Status      |              |                                 |                                               |                                |
|                                           | 0510#                       |              |                                 |                                               |                                |
|                                           |                             |              |                                 | All addresses are<br>Thermostat Object linked |                                |

#### 3.4.4 General Control

**General Control** section enables to send custom KNX On/Off commands to KNX bus. On/Off duration time can be assigned to these operations if necessary.

#### 3.5 Intercom

| EAE             |                                 |                             |                            | Projects Language + |
|-----------------|---------------------------------|-----------------------------|----------------------------|---------------------|
| +               | Select a Block for the intercom |                             |                            |                     |
| Menu            | Edit                            | A block main entran         | Intercom                   |                     |
| Site Management | Name                            | Name configu                | ration interface           |                     |
| Cameras         | Block                           |                             | A DIOCK main entran        |                     |
| L Concierge     | Door Unlock URL                 | http://192.168.1.12         |                            |                     |
| L Security      | SIP No                          | Minimum 100 - Maximum 99999 | URL of the intercom camera |                     |
| f Block         | RTSP URL                        | rtsp://192.168.1.11         |                            |                     |
| Intercom        |                                 | CLEAR                       |                            |                     |
| Settings        |                                 |                             |                            |                     |

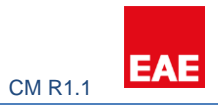

## 5. Importing project into Touch Panel

There are 2 ways to import a project into Valesa: Communication Server User Interface or a USB.

After you are done with Smart Home Configurator navigate back to projects. Export the project to obtain a .eaeproj file.

| EAE                                                                 |                                           |                         | Projects Languag                   |                |
|---------------------------------------------------------------------|-------------------------------------------|-------------------------|------------------------------------|----------------|
| Project Details  Apple Garden  1+2                                  |                                           |                         | Navigate back to Projects          |                |
| Menu  Ste Management  Cameras  Concierge  Security  Block  Intercom | New Name Surname Username Password SIP No | Name Sumame<br>Username | Site Managers Username siteManager |                |
| EAE<br>+<br>Project Name<br>Annie Garden                            | Click                                     | to export the project.  | Projects Languag                   | e <del>-</del> |

#### 5.1 Remote project import to Valesa

Out-of-the-box Valesa gets a dynamic IP address from the communication server.

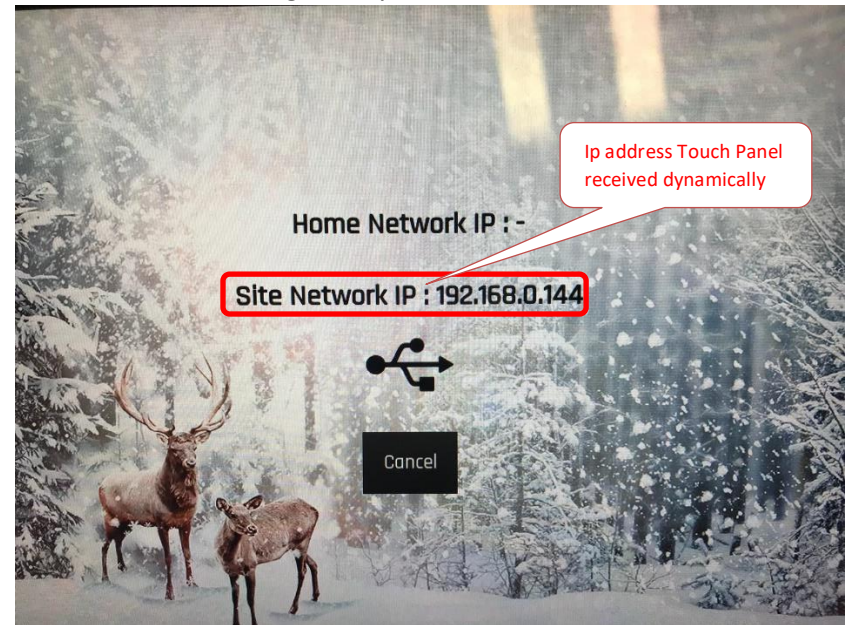

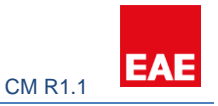

To import project to Valesa remotely, login to Communication Server User Interface. Refer section 2.1.1 for more information. Once you are logged in, make sure a copy of project is uploaded and imported into Communication Server. System may not work as intended if you do not import a copy of the project file to Communication Server.

| EAE Teknoloji                                                              |                                                      | €♦ Çıkış                                                                               |
|----------------------------------------------------------------------------|------------------------------------------------------|----------------------------------------------------------------------------------------|
| <ul> <li>✓ İp Ayarla</li> <li>✓</li> <li>✓ Proje Ekle(.eaeproj)</li> </ul> | Proje Ekle(.eaeproj) / Dokunmatik Panel Projeleriniz | Select an imported project                                                             |
| Site Sunucusu<br>Dokunmatik Panel                                          | - v Block Indeks                                     | Select a Block                                                                         |
| 🎄 SSL Ekle                                                                 | - • • • • • • • • • • • • • • • • • • •              | Select Apartment                                                                       |
| 🚓 Sistem Durumu                                                            | Daire Ip                                             | IP address of Touch Panel you<br>want to program. IP Address<br>shown one step before. |
|                                                                            | Tümünü Temizle                                       | Import the project remotely                                                            |
| <                                                                          | EAE © Site Server Arayüzü v1.0.0                     |                                                                                        |

Navigate to Touch Panel section and follow the instructions below.

#### 5.2 Local project import to Valesa

To import the project to Valesa locally, a USB is required.

**Important:** In order to import the project, exported ".eaeproj" file has to be inside a folder with <u>specific name</u> "projects".

| · •    | <ul> <li>projects</li> </ul> |                 |                                                                                          |                   | い く         | Search projects  | Q,         |
|--------|------------------------------|-----------------|------------------------------------------------------------------------------------------|-------------------|-------------|------------------|------------|
| Name   |                              | ^               | Date modified Type                                                                       | e Size            |             |                  |            |
| Apr    | ole Garden.ea                | eproj           | Create a folder called<br>projects. Copy the exported<br>project file inside the folder. | File              | 13 KB       |                  |            |
| 🥪 🔸 US | B Drive (E:)                 | >               |                                                                                          |                   |             | ✓ ひ Search USB E | Prive (E:) |
|        | ^                            | LAN CONTRACTOR  | ^                                                                                        | Date modified     | Туре        | Size             |            |
| 5      |                              | Copy the folder |                                                                                          | 14 Ağu 2018 10:11 | File folder |                  |            |
| 5      |                              |                 | J                                                                                        | 21 Haz 2018 11:42 | File folder |                  |            |
| 5      |                              | 📜 projects      |                                                                                          | 27 Ağu 2018 16:52 | File folder |                  |            |

Next, copy the project folder (projects) to the USB. Connect USB to Valesa. If Valesa has never been programmed before, it will attempt to import the project automatically.

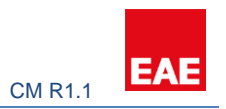

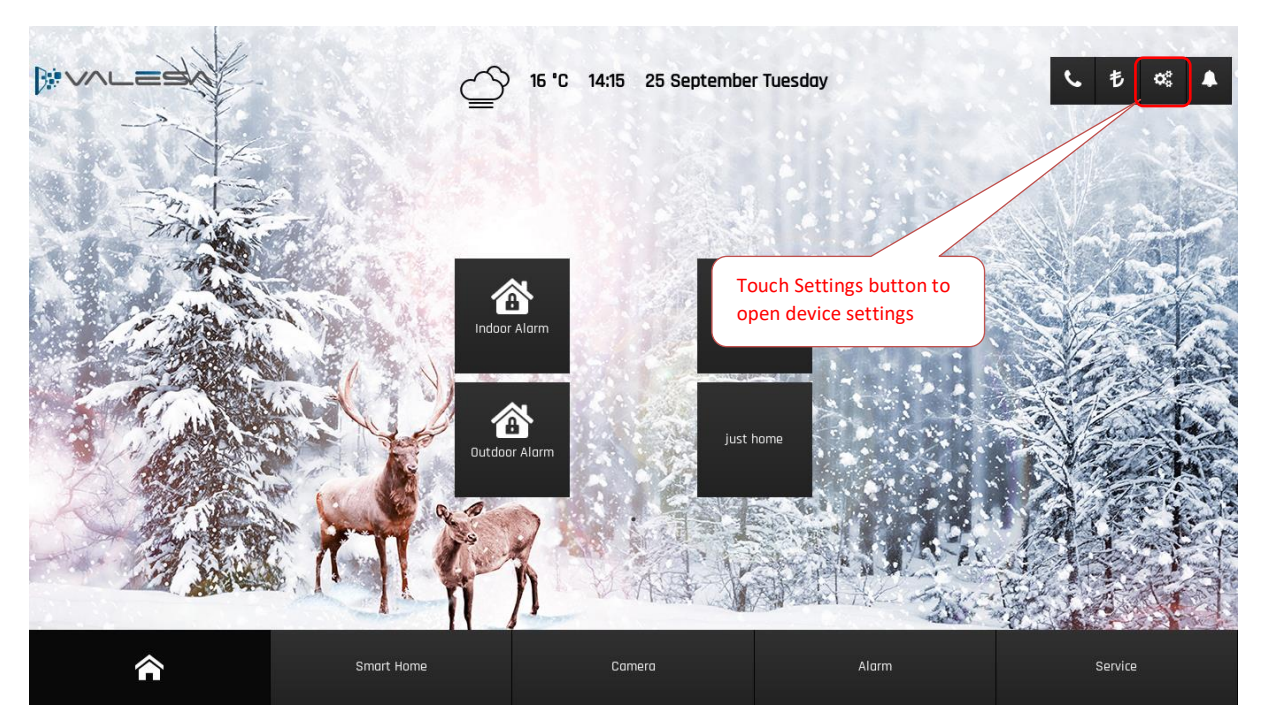

Else you should go through the following steps below to import a new project into Valesa:

| Scenes   | Scenarios             | Mobile List | Mobile Authorization | Alarm Password | Panel Settings | IP Settings | System Information |
|----------|-----------------------|-------------|----------------------|----------------|----------------|-------------|--------------------|
|          |                       |             | 2                    |                | 4.12           |             |                    |
|          | Project Import        |             |                      |                | Add            |             |                    |
| TA       | Language              | 1. Click o  | n Panel Settings     | English        |                |             | AL COLOR           |
|          | Wallpaper             |             |                      | 1              |                | 2. Click    | Add button         |
|          | Volume ( 100% )       |             | 4                    |                | <b>(</b> 1)    |             |                    |
| Ser.     | Incoming Call Rington | le          | 8 Bit Doorbell       | ~              | ×              |             |                    |
| A A A    | Indoor Ringtone       | No.         | 8 Bit Doorbell       | ~              | -              |             |                    |
|          | Outdoor Ringtone      | a a         | 8 Bit Doorbell       | ~              | -              |             | 120                |
|          |                       |             | Sav                  | /e             |                |             |                    |
|          |                       | al n        | Nº 20                |                |                |             |                    |
| <b>^</b> |                       | Smart Home  | Cam                  | era            | Alarm          |             | Service            |

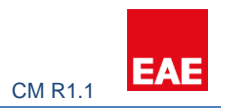

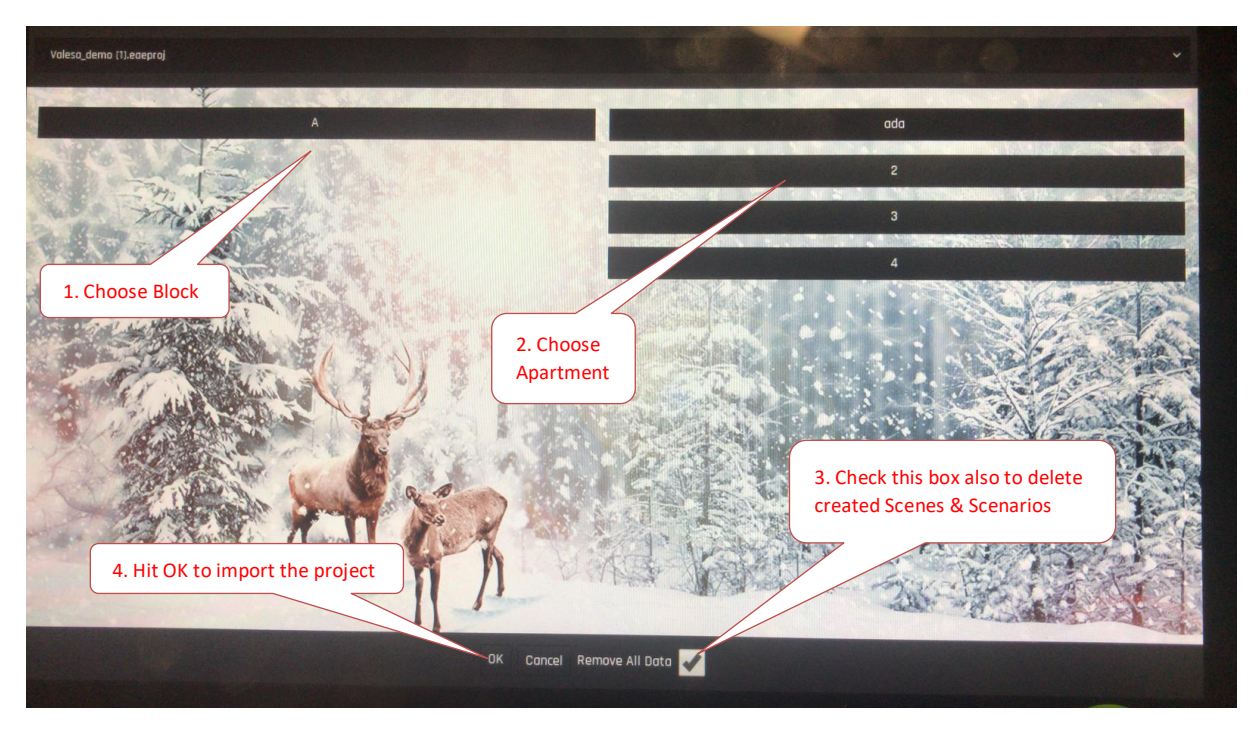

You will be asked to select the Block/Apartment to be imported:

Once import process is successful, device will restart itself.

**Note:** Valesa panel background can be customized while configuring the project. Using a USB, create a new folder called "wallpapers" to the root directory of the USB. Copy your 1920x1080 .jpeg pictures into the wallpapers folder. Once you restart the panel while the USB is plugged in, you should be able to see your custom wallpapers going Settings -> Panel Settings -> Wallpaper.

#### 6. Example project

This section covers the steps for a successful project configuration. Please refer to this section after you fully understand the sections 1-5. Unless the general aspects of the system are understood well, skipping directly to this section may confuse the reader.

#### 6.1 Overview of the project

The project is a small site called Apple Garden with a single block. Name of the block is A Block. The 3-story block has six 1+2 apartments and following features:

- 1 Security room with an SIP Telephone
- 1 Communication server (includes SIP Server and other necessary servers)
- 1 Site manager
- 1 Internet server
- 1 intercom device

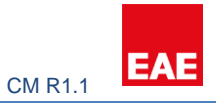

- 1 camera
- 1 Valesa Touch Panel for each apartment

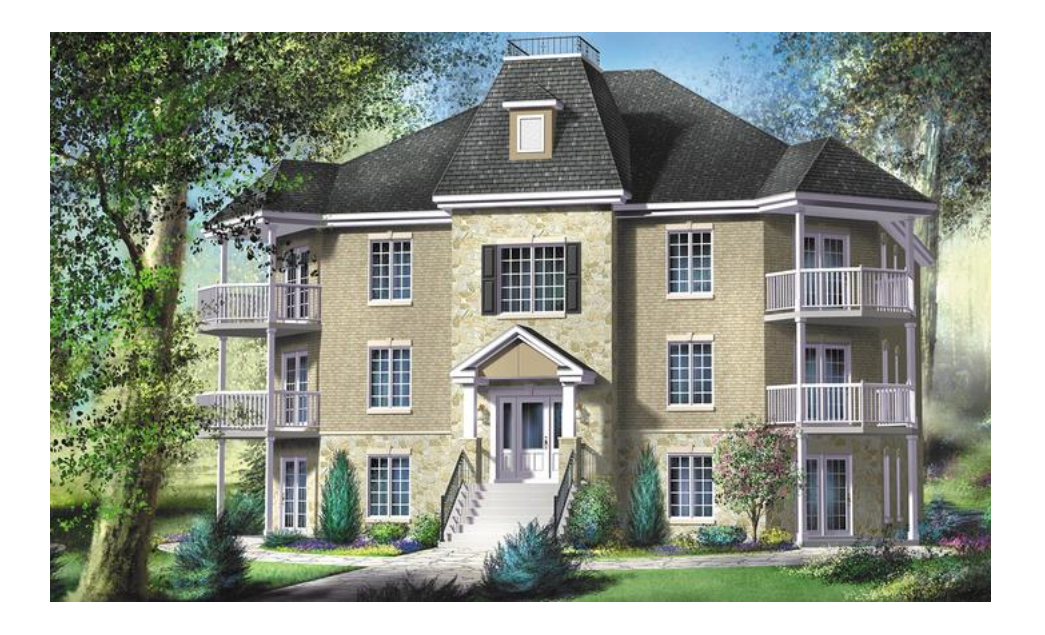

Each apartment has safety equipment for gas, electric and city water systems. Each apartment has burglar alarm.

Each apartment has the following floor room plan & features:

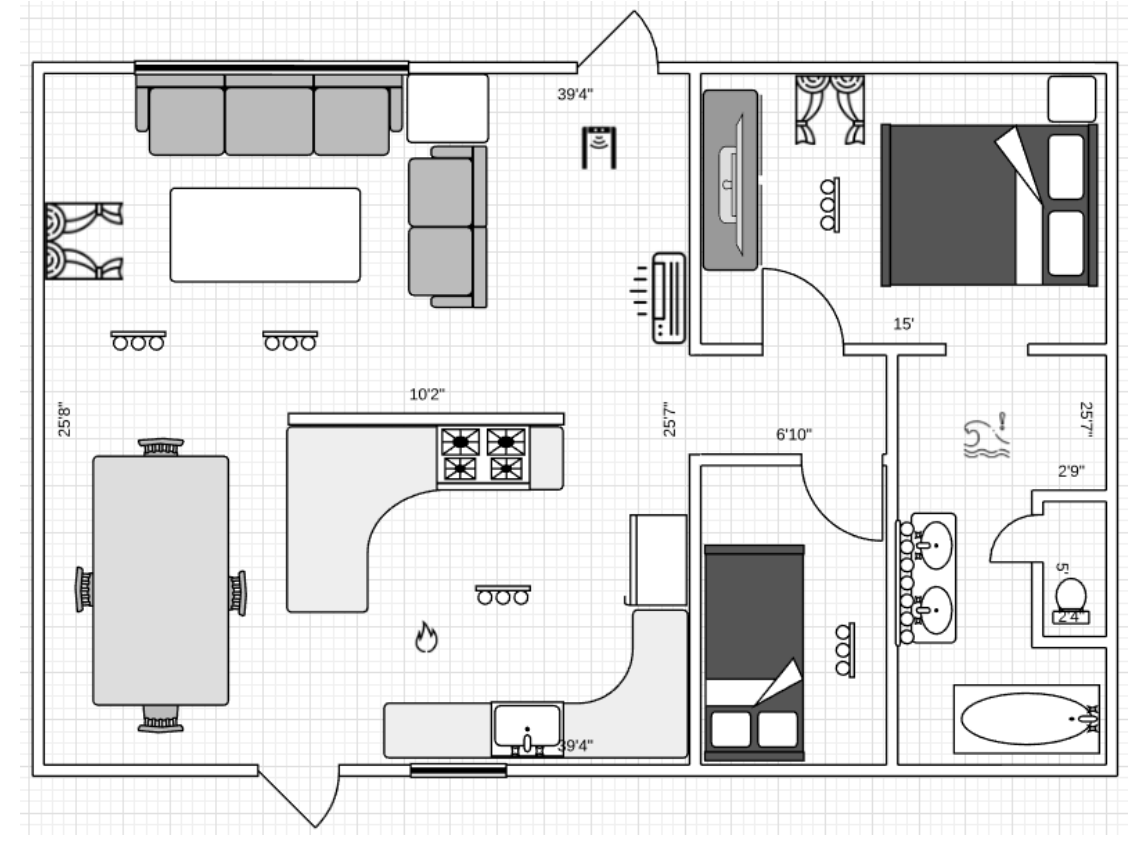

- Living room features:

2 light groups

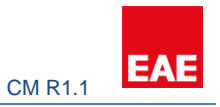

- 1 air conditioner
- 1 PIR for burglar alarm
- 1 magnetic door contact
- 1 siren for burglar alarm
- 1 window blind
- Bedroom features:
  - 1 window blind
  - 1 light group
  - 1 magnetic window contact
- Room features:
  - 1 light group
  - Kitchen features:
    - 1 light group
    - 1 smoke detector
- Bathroom features:

\_

- 1 flood sensor
- 1 light group

#### 6.2 Creating the Project

Smart home configurator is installed and launched. A new project called "Apple Garden" is created. There is only a single apartment type in the project, hence one 1+2 type is created.

| EAE                    |                        |                             |   |                   |  |
|------------------------|------------------------|-----------------------------|---|-------------------|--|
| Project Details        |                        |                             |   |                   |  |
| Apple Garden     I+2 + | A new apa<br>type is a | rtment<br>dded              |   |                   |  |
| Menu                   | New                    |                             |   | Site Managers     |  |
| E Site Management      | Name Sumame            | Name Surname                |   | No record created |  |
| Cameras                | Username               | Username                    |   |                   |  |
| L Concierge            | Password               | ······                      |   |                   |  |
| 1 Security             | SIP No                 | Minimum 100 - Maximum 99999 |   |                   |  |
| A Block                |                        |                             | н |                   |  |
| Intercom               |                        |                             |   |                   |  |

It's time to create the block and its apartments.

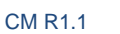

EAI

| AE                                                                                                    |                                                                |                                                                                                    | Flujecta cang                                                                                                    |
|----------------------------------------------------------------------------------------------------|----------------------------------------------------------------|----------------------------------------------------------------------------------------------------|----------------------------------------------------------------------------------------------------|
| enu                                                                                                   | New                                                            |                                                                                                    | Block Details                                                                                                    |
| Site Management                                                                                       | Block                                                          |                                                                                                    | No record created                                                                                                    |
| Cameras                                                                                               | Name                                                           | A Block                                                                                                    |                                                                                                    |
| L Concierge                                                                                           | Apartment Count                                                | 6                                                                                                    |                                                                                                    |
| Security                                                                                              | Netmask                                                        | 255.255.255.0                                                                                                    |                                                                                                    |
| Block                                                                                                 | Gateway                                                        | 192.168.0.1                                                                                                    |                                                                                                    |
| Intercom                                                                                              | DNS 1                                                          | 192.168.0.1                                                                                                    |                                                                                                    |
| Settings                                                                                              | DNS 2                                                          | 192.168.0.2                                                                                                    |                                                                                                    |
| conf                                                                                                  | iguration                                                      | <b>N</b>                                                                                                    |                                                                                                    |
| conf                                                                                                  | iguration                                                      |                                                                                                    | Other apartments are                                                                                                    |
| E                                                                                                    | iguration                                                      |                                                                                                    | Other apartments are<br>done the same way                                                                                                    |
| conf                                                                                                  | Edit                                                           | 1) Apartment 1                                                                                                    | Other apartments are<br>done the same way<br>Biock Details                                                                                                    |
| Conf                                                                                                  | Edit<br>Block Apartme                                          | 1) Apartment 1<br>Static IP Address of                                                                                | Other apartments are<br>done the same way<br>Block Details                                                                                                    |
| Conf                                                                                                  | Edit<br>Apartment No                                           | 1) Apartment 1<br>Static IP Address of<br>Valesa in Apartment 1                                                       | Other apartments are<br>done the same way<br>Block Details                                                                                                    |
| Conf                                                                                                  | Edit<br>Block Apartment No<br>Profiles                         | 1) Apartment 1<br>Static IP Address of<br>Valesa in Apartment 1<br>1+2                                                | Other apartments are<br>done the same way<br>Block Details                                                                                                    |
| Conf                                                                                                  | Edit<br>Block Apartment No<br>Profiles<br>Ip Address           | 1) Apartment 1<br>Static IP Address of<br>Valesa in Apartment 1<br>142<br>192168.0.201                                | Other apartments are done the same way         Block Details <ul> <li>A Block</li> <li>1) Apartment</li> <li>2) Apartment</li> <li>3) Apartment</li> </ul>                                                                                                    |
| Conf                                                                                                  | Edit<br>Block Apartmet<br>Apartment No<br>Profiles<br>SIP No   | 1) Apartment 1<br>Static IP Address of<br>Valesa in Apartment 1<br>1+2<br>1+2<br>192168.0.201                         | Other apartments are done the same way         Block Details         A Block         1) Apartment         2) Apartment         3) Apartment         4) Apartment                                                                                                    |
| Conf                                                                                                  | Edit<br>Block Apartment No<br>Profiles<br>SIP No               | 1) Apartment 1<br>T<br>Static IP Address of<br>Valesa in Apartment 1<br>1+2<br>192.168.0.201<br>301<br>CLEM Z M       | Block Details<br>A Block  A Block  A Block  A Block  A A Block  A A A Antment  A Apartment  A Apartment  A Apartment  A Apartment  A Apartment  B A Apartment  A Apartment  B A Apartment  B A A Apartment  B A A Apartment  B A A Apartment  B A A Apartment  B A A A Apartment  B A A Apartment  B A A A Apartment  B A A A Apartment  B A A Apartment  B A A A A A A A A A A A A A A A A A A |
| Conf<br>E<br>U<br>Ste Management<br>Cameras<br>Concierge<br>Security<br>Biosk<br>Intercom<br>Settings | Edit<br>Block Apartment No<br>Profiles<br>Ip Address<br>SIP No | 1) Apartment 1<br>Static IP Address of<br>Valesa in Apartment 1<br>142<br>192 168.0201<br>301<br>SIP ID for the Touch | Block Details  A Block  A Block  A Block  A Block  A Block  A A Block  A A Block  A A A A A A A A A A A A A A A A A A A                                                                                                    |

#### 6.3 Configuring 3<sup>rd</sup> party devices

Each 3<sup>rd</sup> party device requires configuration for SIP. It is usually done by logging into configuration interface of each device and changing some parameters. After the completion of this step following SIP IDs are assigned to devices.

Security telephone -> 321 Intercom device -> 100 Site Manager -> 204 Concierge -> 201 Touch Panels -> 301-306

Camera is located facing the entrance door and it will be referred as <u>Door Cam</u> from this point to the rest of this document.

For this project an NVR is not be used since there is not many cameras. Hence following static IP address is given to the camera.

Door Cam -> 102.168.0.227 For more information refer to section 4 of this manual.

Configuration of 3<sup>rd</sup> party devices has been done after this step.

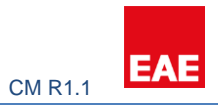

#### 6.4 Configuring SIP Server

At this step, SIP users are defined in the SIP server. To do so, by logging in the SIP server URL: <u>http://192.168.0.100:8080/sip</u>

User authentication configurations are done. Next, as observed the security telephone and the intercom are registered on the SIP server. For more information refer section 2.

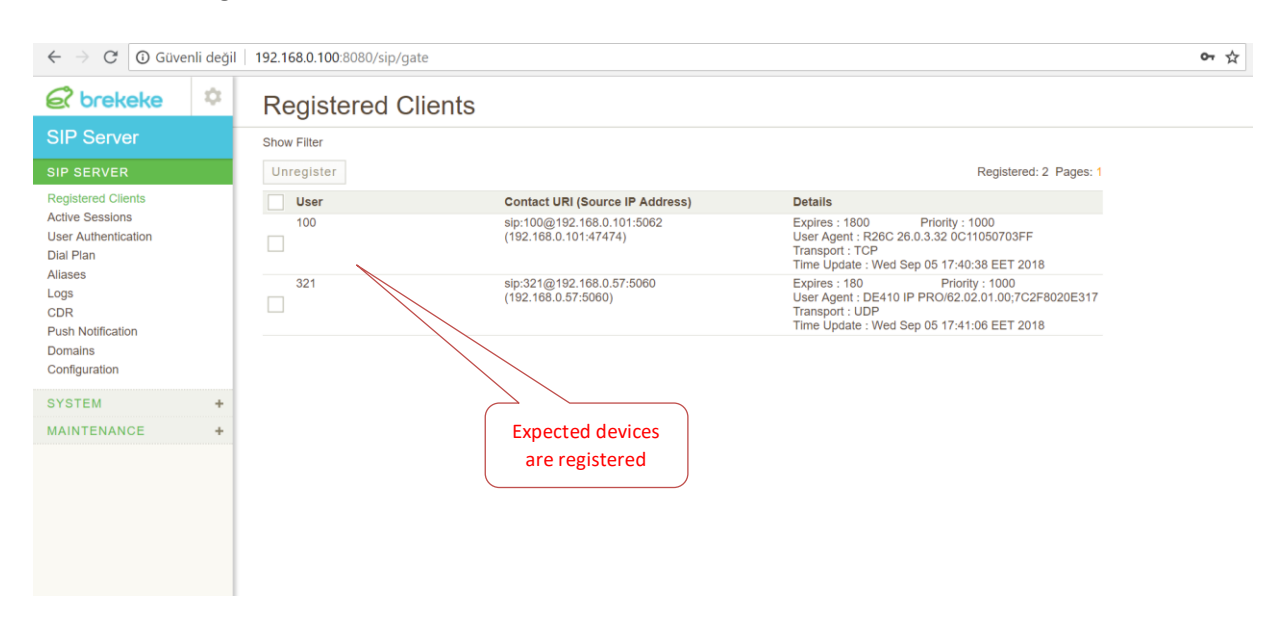

#### 6.5 Configuring Valesa Settings

| EAE             |                                 |                     |                                       |   |   |
|-----------------|---------------------------------|---------------------|---------------------------------------|---|---|
| Apple Garden    | Click on Setting<br>Menu        |                     |                                       |   |   |
| + Menu          | Settings                        |                     |                                       |   |   |
| Site Management | SIP Site Server Site Server DNS | Language Coordinate | SIP Site Server IP<br>Random password |   |   |
| Cameras         | IP Address                      | 192.168.0.100       |                                       |   |   |
| L Concierge     | Password                        | 1234                |                                       |   |   |
| L Security      |                                 |                     |                                       | × | 1 |

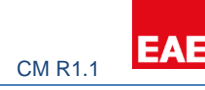

| EAE                                           |                               |                         | Projects Language •         |
|-----------------------------------------------|-------------------------------|-------------------------|-----------------------------|
| Project Details                               |                               |                         |                             |
| Apple Garden                                  |                               |                         |                             |
| •                                             |                               |                         |                             |
| Menu                                          | Settings                      |                         |                             |
| Site Management                               | SIP Site Server Site Server D | INS Language Coordinate | URL should have SSL         |
| Cameras                                       | lp Address                    | 192.168.0.100           | project. Crucial for mobile |
| L Concierge                                   | URL                           | https://applegarden.com |                             |
| L Security                                    |                               |                         | ×H                          |
| EAE                                           |                               |                         | Projects Language •         |
| <ul> <li>Apple Garden</li> <li>1+2</li> </ul> | Coordinat<br>weather s        | e is for<br>ervice      |                             |
| Menu                                          | Settings                      |                         |                             |
| I Site Management                             | SIP Site Server Site Server D | NS Language Coordinate  |                             |
| Cameras                                       | Method                        | O DHCP () Static        |                             |
|                                               |                               |                         | × P                         |

#### 6.6 Connecting 3<sup>rd</sup> party devices to Valesa

As SIP configurations are done both for the 3<sup>rd</sup> party devices and Valesa, time has come to communicate devices with Valesa through communication server.

#### 6.6.1 Site Management

| EAE             |              |             |                                                   | Projects | Language <del>-</del> |
|-----------------|--------------|-------------|---------------------------------------------------|----------|-----------------------|
| Apple Garden    |              |             |                                                   |          |                       |
| •               |              |             |                                                   |          |                       |
| Menu            | New          |             | Site Managers                                     |          |                       |
| Site Management | Name Surname | Bill Layton | No record created                                 |          |                       |
| Cameras         | Username     | siteManager |                                                   |          |                       |
| L Concierge     | Password     | • 12345     |                                                   |          |                       |
| 1 Security      | SIP No       | 204         | Username & password &<br>SIP ID are configured in |          |                       |
| A Block         |              |             | Site Manager software                             |          |                       |
| Intercom        |              |             |                                                   |          |                       |
| Settings        |              |             |                                                   |          |                       |

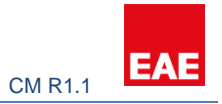

#### 6.6.2 Cameras

Camera is given an IP address at section 6.3 and has the following rtsp URL: rtsp://192.168.0.227:554/.

| EAE             |               |                           |             |           |  |  |
|-----------------|---------------|---------------------------|-------------|-----------|--|--|
| Proje Detayları |               |                           |             |           |  |  |
| Apple Garden    |               |                           |             |           |  |  |
|                 |               |                           |             |           |  |  |
| Menü            | Düzenle       | Door Cam                  |             | Kameralar |  |  |
| Site Yönetimi   | Adı           | Door Cam                  |             | Adı       |  |  |
| Kameralar       | Kaynak Adresi | rtsp://192.168.0.227:554/ |             | Door Cam  |  |  |
| 1 Konsiyerj     |               |                           | TEMIZLE × H |           |  |  |
| 1 Güvenlik      |               |                           |             |           |  |  |
| A Blok          |               |                           |             |           |  |  |
| Interkom        |               |                           |             |           |  |  |
| Ayarlar         |               |                           |             |           |  |  |

#### 6.6.3 Concierge

|                   |                   |                        | Projects | Language + |
|-------------------|-------------------|------------------------|----------|------------|
| EAE               |                   |                        |          |            |
| Project Details   |                   |                        |          |            |
| > Apple Garden    |                   |                        |          |            |
|                   |                   |                        |          |            |
| +                 |                   |                        |          |            |
| Menu              | New               | Concierne              |          |            |
|                   | Name Sumame       | Mallory Layton         |          |            |
| Site Management   |                   | No record created      |          |            |
| ■ Cameras         | Username          | admin                  |          |            |
| 1 Concierge       | Password          | 12345                  |          |            |
| 1 Security        | SIP No            | 201                    |          |            |
| A Block           | Car Service       | Username & password &  |          |            |
| Intercom          |                   | Resta Car              |          |            |
| <b>A</b> Settions |                   | Site Manager software  |          |            |
| · Googa           | Reservation       |                        |          |            |
|                   |                   | I reminis count        |          |            |
|                   | Cleaning          | Cleaning Staff         |          |            |
|                   |                   | Dry Cleaning           |          |            |
|                   | Technical Service | Betrician     Decision |          |            |
|                   |                   | ✓ ruites ✓ Gas         |          |            |
|                   |                   |                        |          |            |
|                   |                   |                        |          |            |

For more information refer section 3.1.

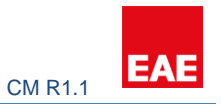

#### 6.6.4 Security

| EAE                 |              |               |                                             |                                             |           |  |
|---------------------|--------------|---------------|---------------------------------------------|---------------------------------------------|-----------|--|
| Apple Garden<br>1+2 |              |               | Be aware SI<br>has been giv<br>telephone in | P ID is what<br>ven to the<br>n section 5.3 |           |  |
| Menu                | New          |               | 7/                                          | Security                                    |           |  |
| Site Management     | Name Surname | Security Room |                                             | No record created                           |           |  |
| Cameras             | Username     | secure1       |                                             |                                             |           |  |
| L Concierge         | Password     | • 12345       |                                             | Username & p                                | assword & |  |
| Security            | SIP No       | 321           |                                             | Site Manager                                | software  |  |
| A Block             |              |               | •                                           |                                             |           |  |
| Intercom            |              |               |                                             |                                             |           |  |
| Settings            |              |               |                                             |                                             |           |  |

For more information refer section 3 & 4.

#### 6.6.5 Intercom

| EAE             |                 |                                               |           | Projects | Language 👻 |
|-----------------|-----------------|-----------------------------------------------|-----------|----------|------------|
| > Apple Garden  |                 |                                               |           |          |            |
|                 |                 |                                               |           |          |            |
| Menu            | Edit            | Main Door                                     | Intercom  |          |            |
| Site Management | Name            | Main Door                                     | Name      |          |            |
| Cameras         | Block           | A Block -                                     | Main Door |          |            |
| L Concierge     | Door Unlock URL | http://192.168.0.100/fcgi/do?action=OpenDoor8 |           |          |            |
| L Security      | SIP No          | 100                                           |           |          |            |
| A Block         | RTSP URL        | rtsp://192.168.0.101:554/                     |           |          |            |
| Intercom        |                 | CLEAR 🗶 H                                     |           |          |            |
| Settings        |                 |                                               |           |          |            |

For more information refer section 3 & 4.

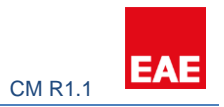

#### 6.7 Configuring Apartment Type

#### 6.7.1 Safety

| EAE             |                      |       |                 |       |                   |               |
|-----------------|----------------------|-------|-----------------|-------|-------------------|---------------|
| Project Details |                      |       |                 |       | KNX group         | addresses to  |
| > Apple Garden  |                      |       |                 |       | control saf       | ety equipment |
| + 🗾 🗶           |                      |       |                 |       |                   |               |
| Menu            | Safety               |       |                 |       |                   |               |
| ▲ Safety        | Gas                  | 0/0/0 | Electric        | 0/0/2 | City Water        | 0/0/4         |
| Alarm           | Gas Status           | 0/0/1 | Electric Status | 0/0/3 | City Water Status | 0/0/5         |
| C Logic         |                      |       |                 |       |                   |               |
|                 | Is Door Bell Availab | le ?  | 🔿 Yes 💿 No      |       |                   |               |
|                 |                      |       |                 |       |                   |               |
|                 |                      |       |                 |       |                   | × H           |

#### 6.7.2 Alarms

Although the sequence is not important, safety alarms will be created first in this case.

There are 2 safety sensors in this project: 1 smoke detector in the kitchen and 1 flood sensor in the bathroom. These sensors short their contact line in case of an alarm. Contacts 1 & 2 on Valesa will be used for safety alarms.

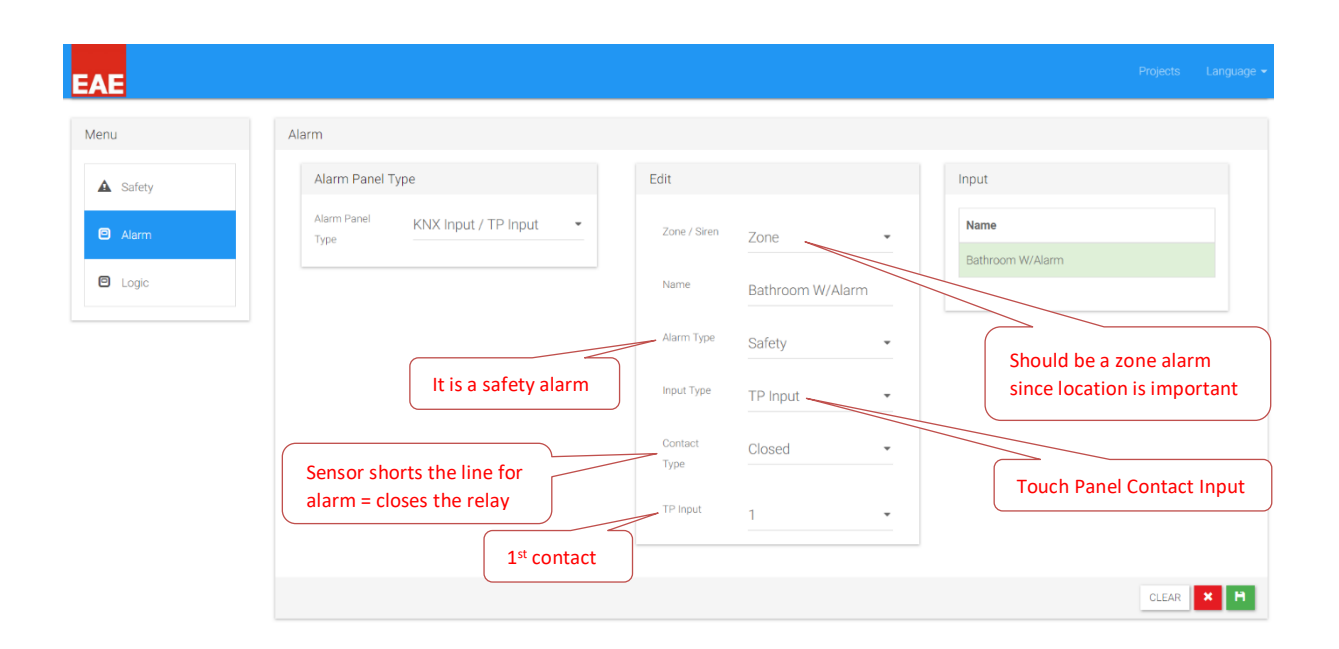

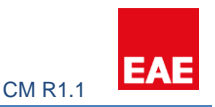

| EAE      |                                  |                 |                 |                  | Projects | Language 👻 |
|----------|----------------------------------|-----------------|-----------------|------------------|----------|------------|
| Menu     | Alarm                            |                 |                 |                  |          |            |
| ▲ Safety | Alarm Panel Type                 | Alarm           |                 | Input            |          |            |
| Alarm    | Alarm Panel KNX Input / TP Input | Zone / Siren    | Zone 👻          | Name             |          |            |
| Logic    |                                  | Name            | Kitchen F/Alarm | Bathroom W/Alarm |          |            |
|          |                                  | Alarm Type      | Safety -        |                  |          |            |
|          | Alarm configuration              | Input Type      | TP Input 👻      |                  |          |            |
|          |                                  | Contact<br>Type | Closed •        |                  |          |            |
|          |                                  | TP Input        | 2 •             |                  |          |            |
|          |                                  |                 |                 |                  |          | н          |

Burglar alarm configuration consists of 1 PIR sensor,1 magnetic window contact, 1 siren in the living room and 1 magnetic contact in the bedroom window. Magnetic contacts will be TP inputs and PIR KNX input. TP inputs 3 & 4 will be used for magnetic contacts.

Logic behind the configuration is the scenario of the alarm. There are two modes to arm the alarm: Stay & Away.

In the stay mode, window and door magnetic contacts may be activated but the PIRs. Residents may move inside the house or sleep in unless they want to open windows whose magnetic contacts been activated in stay mode. For convenience resident can disable zones individually. In example, if resident wants to open the bedroom window and arm the burglar alarm at the same time, he can disable the zone for the bedroom window, other zones will be activated but the bedroom window in stay mode.

In the away mode, all the alarms including stay mode zones will be activated. Hence, the window contacts plus PIRs will be activated. The main difference in Valesa between modes; in away mode there is a 20 second delay before the alarm is armed to let the resident leave the house. Also, when the there is an alarm in away mode, Valesa siren does not go off immediately. One-minute warning time is provided for the enter a password and disable the alarm. In contrast, stay mode does not feature any of these. In the case of an intrusion, alarm from a window contact will force the alarm to go off immediately.

For this project, door contact and PIR will be programmed in away mode. Window contact will be programmed in stay mode.

| EAE      |                                          |                  |             |                 | Projects | Language 👻 |
|----------|------------------------------------------|------------------|-------------|-----------------|----------|------------|
| Menu     | Alarm                                    |                  |             |                 |          |            |
| ▲ Safety | Alarm Panel Type                         | Alarm            |             | Input           |          |            |
| Alarm    | Alarm Panel<br>Type KNX Input / TP Input | Zone / Siren     | Zone •      | Name            |          |            |
| C Logic  |                                          | Name             | PIR         | Kitchen F/Alarm |          |            |
|          |                                          | Alarm Type       | Away -      |                 |          | _          |
|          | PIR configuration                        | Input Type       | KNX Input - |                 |          |            |
|          |                                          | Group<br>Address | 1/0/0       |                 |          |            |
|          |                                          | Active Value     | 1 •         |                 |          |            |
|          |                                          |                  |             |                 |          | н          |

In the project, magnetic contact is normally closed when the door/window is closed. If door is open, contact output is open. Hence alarm condition occurs when contact is open.

| EAE                  |                                            |                                                                                 |                                                                   |                                                                                                  | Projects Language 👻            |
|----------------------|--------------------------------------------|---------------------------------------------------------------------------------|-------------------------------------------------------------------|--------------------------------------------------------------------------------------------------|--------------------------------|
| Menu                 | Alarm                                      |                                                                                 |                                                                   |                                                                                                  |                                |
| ▲ Safety             | Alarm Panel Type                           | Edit                                                                            |                                                                   | Input                                                                                            |                                |
| Safety  Alarm  Logic | Alarm Panel<br>Type KNX Input / TP Input • | Zone / Siren<br>Name<br>Alarm Type<br>Input Type<br>Contact<br>Type<br>TP Input | Zone •<br>Main D/Contact<br>Away •<br>TP Input •<br>Open •<br>3 • | Name<br>Bathroom Water Alarm<br>Kitchen Fire Alarm<br>PiR<br>Main D/Contact<br>Bedroom W/Contact |                                |
|                      | Alarm                                      |                                                                                 |                                                                   |                                                                                                  | Projects Language <del>-</del> |
|                      | Alarm Panel Tyne                           | Edit                                                                            |                                                                   | Input                                                                                            |                                |
| Satety  Alarm  Logic | Alarm Panel<br>Type KNX Input / TP Input • | Zone / Siren<br>Name<br>Alarm Type<br>Input Type<br>Contact<br>Type<br>TP input | Zone  Bedroom W/Contact Stay  TP Input  Open  4                   | Name<br>Bathroom Water Alarm<br>Kitchen Fire Alarm<br>PiR<br>Main D/Contact<br>Bedroom W/Contact |                                |
|                      |                                            |                                                                                 |                                                                   |                                                                                                  | CLEAR 🗙 🗎                      |

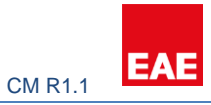

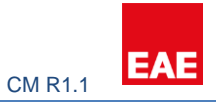

If an alarm occurs from any of the defined zones, siren will go off.

| EAE            |                                                        |                        | Projects                                   | Language <del>~</del> |
|----------------|--------------------------------------------------------|------------------------|--------------------------------------------|-----------------------|
| > Apple Garden |                                                        |                        |                                            |                       |
|                | Alazza                                                 |                        |                                            |                       |
| Meria          | Alam                                                   |                        |                                            |                       |
| ▲ Safety       | Alarm Panel Type                                       | Edit                   | Input                                      |                       |
| Alarm          | Alarm Panel KNX Input / TP Input •                     | Zone / Siren Siren     | Name                                       |                       |
| E Logic        |                                                        | Group 1/0/1<br>Address | Bathroom Water Alarm<br>Kitchen Fire Alarm |                       |
|                |                                                        |                        | PIR                                        |                       |
|                |                                                        | Active Value 1         | Main D/Contact                             |                       |
|                | Siren configuration. KNX<br>output address is entered. |                        | Bedroom W/Contact                          |                       |
|                |                                                        |                        | CLEAR                                      | ×H                    |

#### 6.7.3 Logic

Residents want all the lights to be turned on if there is an intrusion to the house. KNX 1/1/1 group address is created on ETS for this application.

| EAE      |                                            |              | Projects | Language 👻 |
|----------|--------------------------------------------|--------------|----------|------------|
| L 1+2    |                                            |              |          |            |
| + 🗾 🞽    |                                            |              |          |            |
| Menu     | Conditions                                 | Logics       |          |            |
| ▲ Safety | •                                          | Name         |          |            |
| Alarm    | Lights On Theft                            | Lights On Th | eft      |            |
| C Logic  | - 🗌 On Safety Alarm Or 👻 On Security Alarm |              |          |            |
|          | Actions                                    |              |          |            |
|          | •                                          |              |          |            |
|          | <sup>0</sup> KNX Output - 1/1/1 1 - X      |              |          |            |
|          |                                            |              |          |            |
|          | CLEAR 🗙 🗎                                  |              |          |            |

More complex logic could be added here depending on users' desire.

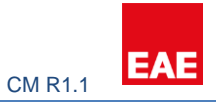

#### 6.8 Creating Rooms

Based on the floor plan shown in section 6.1, following rooms must be created:

- 1 Living Room
- 1 Bedroom
- 1 Room
- 1 Kitchen
- 1 Bathroom

For more information how to create rooms refer section 3.3.

#### EAE Kitcher × × New Lightings Menu Name Main Light 6 No 2/2/0 Blind Conditioning On / Off Status 2/2/1 Living Room 1<sup>st</sup> light 🕈 General Control 2/2/2 Dim Statu 2/2/3 н KNX Groups are already created in ETS EAE Bathro Edit Main Light 2 Lightings Menu Name Main Light 2 Name Move Main Light 1 ^ ¥ On / Off Blind **^** ¥ Main Light 2 Conditioning 🕈 General Control Dim 2/2/6 Living Room 2<sup>nd</sup> light Dim Status 2/2/7 CLEAR 🗙 H

#### 6.8.1 Lighting

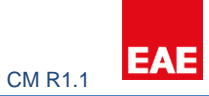

| AE                                         |                 |       | Projects Lan      |
|--------------------------------------------|-----------------|-------|-------------------|
| - Bedroom<br>-Room<br>-Kitchen<br>Bathroom |                 |       |                   |
| × ×                                        |                 |       |                   |
| /lenu                                      | New             |       | Lightings         |
| 🕈 Lighting                                 | Name            | Light | No record created |
| Blind Blind                                | On / Off        | 2/3/0 |                   |
| Conditioning                               | On / Off Status | 2/3/1 | Redreem light     |
| 2 General Control                          | Dim             | 2/3/2 | Bedroominght      |
|                                            | Dim Status      | 2/3/3 |                   |
|                                            |                 |       | _                 |

| EAE                                       |                 |       |           |            |  |
|-------------------------------------------|-----------------|-------|-----------|------------|--|
| -Bedroom<br>Room<br>-Kitchen<br>-Bathroom |                 |       |           |            |  |
| Manu                                      | Edit            | Light |           | Liphtings  |  |
| ✿ Lighting                                | Name            | Light |           | Name       |  |
| Blind                                     | On / Off        | 2/4/0 |           | Light      |  |
| <ul> <li>Conditioning</li> </ul>          | On / Off Status | 2/4/1 |           |            |  |
| 🝷 General Control                         | Dim             | 2/4/2 |           | Room light |  |
|                                           | Dim Status      | 2/4/3 |           |            |  |
|                                           |                 |       | CLEAR 🗶 H |            |  |

| -Bedroom<br>-Room<br>- <mark>Kitchen</mark><br>Bathroom |                        |                |               |   |
|---------------------------------------------------------|------------------------|----------------|---------------|---|
| <b>×</b><br>1u                                          | Edit                   | Light          | Lightings     |   |
| Lighting<br>Blind                                       | On / Off               | Light<br>2/5/1 | Name<br>Light |   |
| Conditioning     General Control                        | On / Off Status<br>Dim | 2/5/2          | Kitchen light |   |
|                                                         | Dim Status             | 2/5/4          | Kitchen light | J |

Dim Status

2/6/3

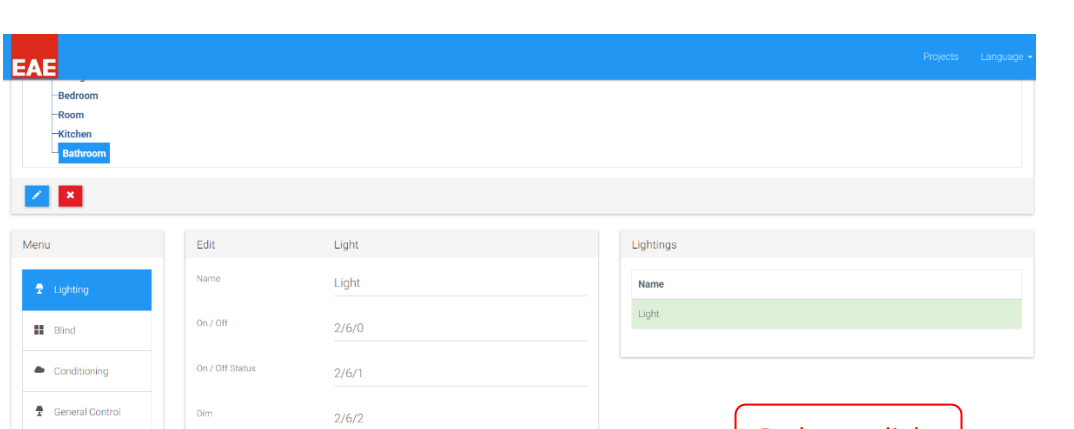

CLEAR 🗙 H

Bathroom light

#### 6.8.2 Blind

| AE                                                     |                         |       |           |   |                   |  |
|--------------------------------------------------------|-------------------------|-------|-----------|---|-------------------|--|
| Living Room<br>Bedroom<br>Room<br>-Kitchen<br>Bathroom |                         |       |           |   |                   |  |
| enu X                                                  | Edit                    | Blind |           | Е | Blinds            |  |
| 2 Lighting                                             | Name                    | Blind |           |   | Name              |  |
| Blind                                                  | Move To Position        | 3/0/0 |           |   | Blind             |  |
| Conditioning                                           | Move To Position Status | 3/0/1 |           |   |                   |  |
| General Control                                        | Move Slat               | 3/0/2 |           |   | Living Room blind |  |
|                                                        | Move Slat Status        | 3/0/3 |           |   |                   |  |
|                                                        |                         |       | CLEAR × H |   |                   |  |

| EAI  |                                           |                         |           |               |   |  |
|------|-------------------------------------------|-------------------------|-----------|---------------|---|--|
|      | Bedroom<br>-Room<br>-Kitchen<br>-Bathroom |                         |           |               |   |  |
| 2    | ×                                         |                         |           | Pro de        |   |  |
| Menu | Lighting                                  | Edit                    | Blind     | Blinds        |   |  |
|      | Blind                                     | Move To Position        | 3/1/0     | Blind         |   |  |
| •    | Conditioning                              | Move To Position Status | 3/1/1     |               |   |  |
| 7    | General Control                           | Move Slat               | 3/1/2     |               | - |  |
|      |                                           | Move Slat Status        | 3/1/3     | Bed Room blin | a |  |
|      |                                           |                         | CLEAR 🗶 💾 |               |   |  |

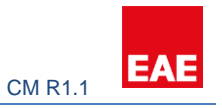

#### 6.8.3 Conditioning

Prior to configuring the Touch Panel conditioning section, all the relevant configurations should be made on the KNX side.

| EAE                                                   |                             |                |        |                                             |                                     |  |  |
|-------------------------------------------------------|-----------------------------|----------------|--------|---------------------------------------------|-------------------------------------|--|--|
| -Bedroom<br>-Redroom<br>-Room<br>-Kitchen<br>Bathroom |                             |                |        |                                             | \                                   |  |  |
| × ×                                                   |                             |                |        | AC in this project is<br>cold only with Fan |                                     |  |  |
| Menu                                                  | Conditioning                |                |        |                                             | Conditionings                       |  |  |
| 2 Lighting                                            | Name                        | Living Room AC |        | ×                                           | Name                                |  |  |
| II Blind                                              | Thermostat Control Type     | Cold           |        |                                             |                                     |  |  |
| Conditioning                                          | is Fan Available ?          | Yes            | O No   |                                             |                                     |  |  |
| 2 General Control                                     | Fan Automatic Enable Value  | • 1            | 0 0    | Fan Contr<br>is receive                     | rol Speed Status<br>ed from control |  |  |
|                                                       | Fan Control Speed Automatic | 6/0/0          |        | unit i                                      | .e. RCU2018                         |  |  |
|                                                       | Fan Control Speed Automatic | 6/0/1          |        |                                             |                                     |  |  |
|                                                       | Fan Control Object Type     | O 1 Bit        | I Byte |                                             |                                     |  |  |
|                                                       | Fan Control Speed           | 6/0/2          |        |                                             |                                     |  |  |
|                                                       | Fan Control Speed Status    | 6/0/3          |        |                                             |                                     |  |  |
|                                                       | Is Slat Available ?         | O Yes          | No No  | Parameters fro<br>KNX side (ETS)            | m                                   |  |  |
|                                                       | Current Temperature Status  | 6/0/3          |        | <b>&gt;</b>                                 |                                     |  |  |
|                                                       | Set Temperature             | 6/0/4          |        |                                             |                                     |  |  |
|                                                       |                             |                |        | -                                           |                                     |  |  |
|                                                       | Set Temperature Status      | 6/0/5          |        |                                             |                                     |  |  |
|                                                       | On / Off                    | 6/0/6          |        |                                             |                                     |  |  |
|                                                       | On / Off Status             | 6/0/7          |        | ×                                           |                                     |  |  |
|                                                       |                             |                |        | P.                                          |                                     |  |  |

#### 6.8.4 General Control

Resident wants to turn on/off apartment door from the touch panel. Hence General Control feature of Valesa will be used for this case. 5<sup>th</sup> touch panel output is used for this purpose. It has been added to Living Room.

| EAE                                                                                                    |                        |            |         |   | Projects Language |
|----------------------------------------------------------------------------------------------------|------------------------|------------|---------|---|-------------------|
| Project Details                                                                                                    |                        |            |         |   |                   |
| Apple Garden  Ling Risom  Goom  Goo |                        |            |         |   |                   |
|                                                                                                    |                        |            |         |   |                   |
| Menu                                                                                                    | New                    |            |         |   | General Control   |
| 2 Lighting                                                                                                    | Name                   | Door Light |         |   | Name              |
| Blind                                                                                                    | KNX Output / TP Output | TP Output  |         | - | Door Light        |
| Conditioning                                                                                                    | TP Output              | 5          |         | - |                   |
| 2 General Control                                                                                                    | Turn On Type           | Permanent  |         | • |                   |
|                                                                                                    |                        |            | OLEAR × | н |                   |

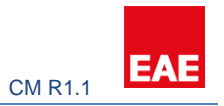

#### 7.0 Summary

Valesa Touch Panel configuration is explained with an example in this document. One should have good knowledge in KNX to configure ETS for Valesa. For more information or any questions please contact EAE Technology: www.eaetechnology.com/